# 臺北市政府退休喪亡互助系統 操作手册

臺北市政府人事處

109年7月

| 壹、 |     | 登入路徑及頁面   | 2  |
|----|-----|-----------|----|
| 貳、 |     | 管制作業      | 3  |
|    | - ` | 管制人員檔維護   | 3  |
|    | ニ、  | 管制檔人數查詢   | 5  |
| 參、 |     | 異動作業      | 6  |
|    | - ` | 人員加入      | 6  |
|    | ニ、  | 人員退出      | 8  |
|    | 三、  | 異動名冊      | 10 |
|    | 四、  | 人數月統計檔維護  | 11 |
|    | 五、  | 人數統計月報表   | 12 |
|    | 六、  | 報送人事處     | 13 |
|    | 七、  | 機關承辦人設定   | 15 |
| 肆、 |     | 申請作業      | 16 |
|    | - ` | 退休資遣資料維護  | 16 |
|    | ニ、  | 喪亡資料維護    | 19 |
|    | 三、  | 機關申請互助金名冊 | 21 |
| 伍、 |     | 查詢作業      | 22 |
|    | - ` | 月統計報送查詢   | 22 |
|    | ニ、  | 案件辦理情形查詢  | 22 |

## 壹、 登入路徑及頁面

一、 員工愛上網/人主政風/PIN 人事資訊作業網

|                                                       |                                                              | ÷ ≙ ¢              | 授尋                   |                  | ₽- û☆( |
|-------------------------------------------------------|--------------------------------------------------------------|--------------------|----------------------|------------------|--------|
| 🧃 臺北市政府 PIN人事資訊 🧔 臺北市政府-員工愛上網 🗙 🛄                     |                                                              |                    |                      |                  |        |
| 演 《 入事服務論 -ECPA 但 入事當內部論員聯結 但 法规查詞 -至國人事法 但 員工更上端使用者登 | 2 🧇 國民旅遊卡價核系統 包 國旅卡核第注意爭項 包 筆號WeD版公>                         | < 製作 €] 润貝供訊画庫 ▼ 4 | 1 臺北市市以管護 (1) 臺北市法規1 | 查詢系统 編 登北市政府一市政管 |        |
|                                                       |                                                              |                    |                      |                  |        |
| 口 我的最愛                                                | (1 of 1)                                                     |                    | 公告管理                 |                  |        |
| 四 行政作業                                                | - 🔍 臺北市政府員工電子信箱服務申請異動表                                       | 2013.02.23         |                      |                  |        |
| 9 研考使民                                                | <ul> <li>Q 關於e公務開啟時出現「無法找到程序輸入點」訊息而無法執行</li> </ul>           | 2012.02.08         | 待謝爭項                 |                  |        |
| ロ 資訊服務                                                | - 🔍 案件管理系统機關管理者帳號申請表                                         | 2012.02.07         | 文件傳閱                 |                  |        |
| □ 人主政風                                                | - 🥄 DynaDoc Reader 2005 下載                                   | 2012.01.02         |                      |                  |        |
| - ● 各機關SOP服務網<br>- ● TCGHR人力資源管理系統                    | <ul> <li>臺北市政府提送臺北市議會議事資料電子檔作業注意事項及重<br/>點說明.操作手冊</li> </ul> | 2012.01.02         | 電子公佈欄 🔳              |                  |        |
|                                                       | - 🔍 新版員工愛上網系統操作手冊                                            | 2011.07.28         | 👬 市政會議 🏾 📩           |                  |        |
|                                                       | - 🔍 如何安裝e公務新版Client演程式?                                      | 2011.07.19         | •                    |                  |        |
| - 电 主計服務網                                             |                                                              | ∆告RSS              | 📥 下載區                |                  |        |
| - ● 員上參與人口網<br>- ● 豪北市預算咨詢服務平豪                        |                                                              |                    |                      |                  |        |
| - ■ PIN人事資訊作業網                                        |                                                              |                    | 🔨 人員名錄               |                  |        |
| Q 財務地政                                                |                                                              |                    |                      |                  |        |
| 0.1923-0-93                                           |                                                              |                    | 市府門診表                |                  |        |
|                                                       |                                                              |                    | ● 漫田連社 →             |                  |        |
| 9条統管理                                                 |                                                              |                    | <b>В ни на на</b>    |                  |        |
| 日 測試験                                                 |                                                              |                    |                      |                  |        |
| <b>逐</b> 用系統<br>客服聯絡專區                                |                                                              |                    |                      |                  |        |
| C KM知識管理平臺                                            |                                                              |                    |                      |                  |        |

二、 網址連結如下,需以自然人憑證登入

## https://pin.gov.taipei/

點選「登入」(兼辦機關人事人員請選擇機關登入)

|                                                                                                    | - ð ×    |
|----------------------------------------------------------------------------------------------------|----------|
| C   C   C </th <th></th>                                                                                                    |          |
|                                                                                                    |          |
| ※ ② 人等激励時 +CPA 包入等量-内部與貝勒語 包法按量約-全国入等法。包 貝上至正規使用者並。 ③ 氯医版理卡医极系统。 包 国际传统的注意等决 包 無限Web版公义表作。 包 国政的指旗等 ● 包 型功的法规管制系统 靠 里北市法规重制系统 靠 里北市法规重制系统 靠 里北市法规重制系统 靠 里北市法规重制系统 靠 里北市法规重制系统 靠 里北市法规重制系统 靠 里北市法规重制系统 非正式 化合物 化合物 化合物 化合物 化合物 化合物 化合物 化合物 化合物 化合物                                                                                                    | 5市政府一市政营 |
| 409 minute and a minute and a |          |
|                                                                                                    |          |
| 設備準備期登入       Image: Control of Control of Con                                         |          |
|                                                                                                    |          |

## 貳、 管制作業

本作業提供查詢與列印參加退休喪亡人員名單。

一、管制人員檔維護

各機關學校可透過此功能「查詢」及「檢視」管制名冊人員,並可依人員身分、現職狀態、身分證號及姓名等欄位篩選欲查詢人員。

| <ul> <li>会 参 https://pin.gov.taipe</li> <li>参 查北市政府 PIN人事資訊</li> </ul>            | i/MainPage.as<br>畫北市政府-員工 | px#                         | N人事資 × 📑               |                        | ~ ≙ ¢ ) ( 授忌…                         |                                | - ₫ ×       |
|-----------------------------------------------------------------------------------|---------------------------|-----------------------------|------------------------|------------------------|---------------------------------------|--------------------------------|-------------|
| 🔆 C 人事服務網 -ECPA 🥘 人事虚                                                             | 内部網頁聯絡                    | ■ @ 法規重的-全国人事法<br>市政府PIN人事賞 | ● 具工業上網使用者呈 ◆<br>配作業網下 | • 國民旅遊卡檢核系統 🕘 國旅卡核銷注意事 | 頁 🕘 藥礦Web版公文製作 🕘 領頁快訊書庫 👻 🕘 輩北市市政會議 🍦 | ] 臺北市法規查詢系统 44 臺北市政府一市<br>客服專線 | 5政會 21      |
| 退休喪亡互助                                                                            | 退休喪亡                      | 互助 > 管制作業 > 1               | 意制人員檔維護                |                        |                                       | 兼戰機關                           | 操作說明 回首頁 登出 |
| 管制作業                                                                              | 訊息: 賞                     | <u>資料</u><br>割成功!共 72 第     | 筆資料。                   |                        |                                       |                                |             |
| 管制人員檔維護                                                                           | 查詢                        | 管制名冊                        |                        |                        |                                       |                                |             |
| 管制檔人數查詢                                                                           |                           | 服務機關 379010                 | 000A 臺北市政府和            | 0書處                    |                                       |                                |             |
| 異動作業                                                                              |                           | 人員身份 ◉全部                    | ○職員 ○職工                | 現職狀態 〇全部               | ● 在職(含留職停薪、停休職) ○卸職(不含留職停額            | 芹)                             |             |
| 申請作業                                                                              |                           | 身分證號                        |                        | 姓名                     | □只列出940101調離本府/                       | ↓員 ☑身分證號隱碼                     |             |
| 查詢作業                                                                              |                           | 身分證號                        | 姓名                     | 人員身份                   | 服務機關                                  | 實際到職日                          | 實際離職日       |
| 注意事項:<br>本系統之個人資料優供必要之人事實                                                         | 檢視                        |                             |                        | 職員                     | 臺北市政府秘書處                              | 105.08.30                      |             |
| 科智理使用, 亚硝南高增守值入資料<br>保護法之相關規定, 使用完單後, 產<br>儘速觀除銷發, 遵免外浅, 如有違法<br>取什供來, 该点计得不得更解反率 | 檢視                        |                             |                        | 職員                     | 臺北市政府秘書處                              | 108.06.14                      |             |
| 致主册名,湖南学在汉州名称"国王<br>任。                                                            | 檢視                        |                             |                        | 職員                     | 臺北市政府秘書處                              | 094.07.16                      |             |
|                                                                                   | 檢視                        |                             |                        | 職員                     | 臺北市政府秘書處                              | 106.03.13                      |             |
|                                                                                   | 檢視                        |                             |                        | 職員                     | 臺北市政府秘書處                              | 091.05.01                      |             |
|                                                                                   | 檢視                        |                             |                        | 職員                     | 臺北市政府秘書處                              | 093.04.29                      |             |
|                                                                                   | 檢視                        |                             |                        | 職員                     | 臺北市政府秘書處                              | 105.10.03                      |             |
|                                                                                   | 檢視                        |                             |                        | 職員                     | 臺北市政府秘書處                              | 100.05.23                      |             |
|                                                                                   | 檢視                        |                             |                        | 職員                     | 臺北市政府秘書處                              | 109.03.02                      |             |
|                                                                                   | 檢視                        |                             | ALT ALL                | 職員                     | 臺北市政府秘書處                              | 091.04.01                      | ~           |

#### 點選「管制名冊」可產製管制檔人員名冊

| E tttps://pin.gov.taipe                                       | l/MainPage.aspx#         |            |                                                                                                    |                                | - ≙ 0 搜尋                                 |                     | – ଅ ×<br>ନ-ଜ☆®© |
|---------------------------------------------------------------|--------------------------|------------|----------------------------------------------------------------------------------------------------|--------------------------------|------------------------------------------|---------------------|-----------------|
|                                                               | ■北市政府-員工愛上網 🧭 臺北市政府 PIN人 | 事資× 📑      |                                                                                                    | 書酒 🔊 新理Wab 医公文制作               |                                          | 主法拥有的条件 🥠 医小支取成一支   | : 拉会 33         |
|                                                               | 画臺北市政府PIN人事資語            | R作業網       | Constant in the decision of the second second second second second second second second second second second s | PAR (2) INTERFECTION A 2 CHIPM | Carlo contrarte - 6 avril numera a avril | <u>客服專線</u><br>兼戰機關 | 操作說明   回首頁   登出 |
| 退休喪亡互助                                                        | 退休喪亡互助 > 管制作業 > 管制       | 制人員檔維護     |                                                                                                    |                                |                                          |                     |                 |
| 管制作業                                                          | 訊息: 資料查詢成功!共 72 筆詞       | <b>資料。</b> |                                                                                                    |                                |                                          |                     |                 |
| 管制人員檔維護                                                       | 查詢 管制名冊                  |            |                                                                                                    |                                |                                          |                     |                 |
| 管制檔人數查詢                                                       | 服務機關 37901000            | 0A 臺北市政府秘書 | 慮                                                                                                    |                                |                                          |                     |                 |
| 異動作業                                                          | 人員身份 ◉全部 ◯               | ○職員 ○職工    | 現職狀態 ○全                                                                                                    | 邹 ◉ 在職(含留職停薪                   | 、停休職) ○卸職(不含留職停薪)                        |                     |                 |
| 申請作業                                                          | 身分證號                     |            | 姓名                                                                                                    |                                | □只列出940101調離本府人員                         | ☑身分證號隱碼             |                 |
| 查詢作業                                                          | 身分證號                     | 姓名         | 人員身份                                                                                                    | l                              | 服務機關                                     | 實際到職日               | 實際離職日           |
| 注意事項:<br>本系統之個人資料僅供必要之人事資<br>影響標準用,並時期會講中個人資料                 | 檢視                       |            | 職員                                                                                                    | 臺北道                            | 市政府秘書處                                   | 105.08.30           |                 |
| 中国地域の1 立時間に度り国バ東中<br>保護法之相解規定。使用完単後,應<br>僅這般時約級。(2)200万億,如有違法 | 檢視                       |            | 職員                                                                                                    | 臺北                             | 市政府秘書處                                   | 108.06.14           |                 |
| 致主張書,梁與法律及損書賠償責<br>任,                                         | 檢視                       |            | 職員                                                                                                    | 臺北                             | 市政府秘書處                                   | 094.07.16           |                 |
|                                                               | 檢視                       |            | 職員                                                                                                    | 臺北福                            | 市政府秘書處                                   | 106.03.13           |                 |
|                                                               | 檢視                       |            | 職員                                                                                                    | 臺北i                            | 市政府秘書處                                   | 091.05.01           |                 |
|                                                               | 檢視                       |            | 職員                                                                                                    | 臺北道                            | 市政府秘書處                                   | 093.04.29           |                 |
|                                                               | 檢視                       |            | 職員                                                                                                    | 臺北i                            | 市政府秘書處                                   | 105.10.03           |                 |
|                                                               | 檢視                       |            | 職員                                                                                                    | 臺北                             | 市政府秘書處                                   | 100.05.23           |                 |
|                                                               | 檢視                       |            | 職員                                                                                                    | 臺北i                            | 市政府秘書處                                   | 109.03.02           |                 |
|                                                               | 檢視                       |            | 職員                                                                                                    | 臺北福                            | 市政府秘書處                                   | 091.04.01           | ~               |

## 可選擇欲產製之管制名冊報表格式

| ← (⇒) @ https://pin.gov.taip                                                | ei/MainPage.aspx#                   |                                         |               |           | -                          | ≙ ¢ 授尋             |                          | – ଅ ×<br>ନ- ଲିର୍ର୍® ⊜                     |
|-----------------------------------------------------------------------------|-------------------------------------|-----------------------------------------|---------------|-----------|----------------------------|--------------------|--------------------------|-------------------------------------------|
| 愛 豊北市政府 PIN人事資訊                                                             | 臺北市政府·員工愛上綱 💋<br>氢內部綱頁聯結 🕗 法規查詢·    | 》臺北市政府 PIN人事資 × □<br>-全篇人事法 ⑧ 員工愛上網使用者登 | 🔷 蕭民旅遊卡檢核系统 🥑 | 國旅卡核綱注意事項 | ● 筆觀Web版公文製作_      ● 調頁供訊圖 | 車 ▼ 🗿 臺北市市政會議 🕘 臺北 | b市法規查詢条統 🎎 臺北市政府一F       | 5政會 »                                     |
| ◎ 熊蔵選軍                                                                      | La Taipei City Government<br>臺北市政府P | IN人事資訊作業網                               | 9季紹瑜(臺北市政府秘書) | 慮:一般使用者)  |                            |                    | ■<br><u>客服専線</u><br>★電磁電 | 表設定 条 条 条 条 条 条 条 条 条 条 条 条 条 条 条 条 条 条 条 |
| 退休喪亡互助                                                                      | 退休喪亡互助 > 管                          | 制作業 > 管制人員檔維護                           |               |           |                            |                    |                          |                                           |
| 管制作業                                                                        | 訊息:                                 |                                         |               |           |                            | x                  |                          |                                           |
| 管制人員檔維護                                                                     | 查詢 管持                               | 制名冊                                     | 幸反            | 表格式 ④     | EXCEL OODF                 |                    |                          |                                           |
| 管制檔人數查詢                                                                     | 服務機問                                | 關 379010000A 臺北市政府                      | 秘書處           |           |                            |                    |                          |                                           |
| 異動作業                                                                        | 人員身                                 | 份 ◉全部 ○職員 ○職工                           |               |           | Pares C                    | 〕職(不含留職停薪)         |                          |                                           |
| 申請作業                                                                        | 身分證                                 |                                         |               | 11注人      |                            | 0101調離本府人員         | ☑身分證號隱碼                  |                                           |
| 查詢作業                                                                        | 身分譜                                 | 登號 姓名                                   | 人員            |           |                            |                    | 實際到職日                    | 實際離職日                                     |
| 注意事項:<br>本系統之個人資料僅例必要之人事實                                                   | 檢視                                  |                                         | 雨             |           |                            |                    | 105.08.30                |                                           |
| 料管理使用,並請留意遵守個人資料<br>保護法之相關規定,使用完單後,應<br>儘速副除銷疑,避免外浸,如有違法<br>取牛提案,須各法律及提案時個書 | 檢視                                  |                                         | 職員            |           | 臺北市政府秘書                    | s.                 | 108.06.14                |                                           |
| Æ                                                                           | 檢視                                  |                                         | 職員            |           | 臺北市政府秘書                    | 處                  | 094.07.16                |                                           |
|                                                                             | 檢視                                  |                                         | 職員            |           | 臺北市政府秘書                    | 處                  | 106.03.13                |                                           |
|                                                                             | 檢視                                  |                                         | 職員            |           | 臺北市政府秘書                    | 處                  | 091.05.01                |                                           |
|                                                                             | 檢視                                  |                                         | 職員            |           | 臺北市政府秘書                    | 處                  | 093.04.29                |                                           |
|                                                                             | 檢視                                  |                                         |               |           | 臺北市政府秘書                    | 處                  | 105.10.03                |                                           |
|                                                                             | 檢視                                  |                                         | 職員            |           | 臺北市政府秘書                    | 處                  | 100.05.23                |                                           |
|                                                                             | 檢視                                  |                                         | 職員            |           | 臺北市政府秘書                    | 處                  | 109.03.02                | ~                                         |

#### 二、管制檔人數查詢

| E https://pin.gov.taipe                                                     | /MainPage.aspx#                           |                                                         |                                        | ×<br>ଜେଇ©<br>ଜେଇ©        |
|-----------------------------------------------------------------------------|-------------------------------------------|---------------------------------------------------------|----------------------------------------|--------------------------|
| 🕝 臺北市政府-員工委上網 🙆 💈                                                           | 副北市政府人事資訊作業網 🏉 臺北市政府人事資訊作業網 🥭 臺北市         | 5政府 PIN人事資 × 🚺                                          |                                        |                          |
| 🍰 🖉 人事服務網 -ECPA 🕘 人事處                                                       | 內部綱頁聯結 🙆 法規查鉤-全國人事法 🙆 員工愛上綱使用者登           |                                                         | ● 洞頁快訊圖庫 ▼  ● 臺北市市政會議  ● 臺北市法規查詢系统:    | 上 查北市政府 一 市政會            |
|                                                                             | Taipel City Government<br>臺北市政府PIN人事資訊作業網 | • 😢 李紹瑜(臺北市政府秘書處:一般使用者)                                 | <u>客服專線</u>                            | 報表設定<br>兼職機需 操作說明 回首頁 登出 |
| 退休喪亡互助                                                                      | 退休喪亡互助 > 管制作業 > 管制檔人數查詢                   |                                                         |                                        |                          |
| 管制作業                                                                        | 訊息: 資料查詢成功!共1 筆資料。                        |                                                         |                                        |                          |
| 管制人員檔維護                                                                     | 查詢 列印                                     |                                                         |                                        |                          |
| 管制檔人數查詢                                                                     | 機關類別 ○全部 ◉府內機關 ○月                         | 府外機關                                                    |                                        |                          |
| 異動作業                                                                        | 機關代碼起                                     |                                                         |                                        |                          |
| 申請作業                                                                        | 機關代碼迄                                     |                                                         |                                        |                          |
| 查詢作業                                                                        | 離職日期 (若輸入日期                               | 明,表示此日期以後離職的人員,歸屬於在職狀態)                                 |                                        |                          |
| 注意事項:<br>本永统之個人資料僅供必要之人事資                                                   |                                           | 職員                                                      | 職工                                     |                          |
| 科管理使用,並請留意遵守銀人資料<br>保護法之相關規定,使用完畢後,應<br>儘速副除詞級,遵免外淺,如有違法<br>致生損害,須負法律及損害賠償費 | 機關名稱在調                                    | 留職 停休 調至 調離    退休  現休<br>間職 停休  本府其 本府  辭職  (資蓮)<br>它機關 | + 在職 停休 調至 調融<br>停薪 職 存休 本府其 本府<br>它機關 | 退休<br>(資透) 喪亡 合計 總計      |
| Æ·                                                                          | 檢視 臺北市政府秘書處                               |                                                         |                                        |                          |

參、 異動作業

提供每月人員的異動及月統計檔的報送作業,當月若無人員異動,仍需產製統計 月報表檔,確認人數無誤再報送人事處。

一、 人員加入

若本府管制檔中之人員商調至本機關時或留停復職,即利用此作業將人員加入, 其畫面如下:

1. 點選「新增」進行人員加入作業

| A ttps://pin.gov.taip                                                                                         | ei/MainPage.aspx#                       |                                           |                             | - ● 0 授寿              |                      | - O X<br>P- G 会感 🙂       |
|----------------------------------------------------------------------------------------------------|-----------------------------------------|-------------------------------------------|-----------------------------|-----------------------|----------------------|--------------------------|
| 🥝 臺北市政府 PIN人事資訊 🧭                                                                                             | 臺北市政府-員工愛上網 💋 臺北市政府 PIN人事資              | × 📑                                       |                             |                       |                      |                          |
| 🍻 🕑 人事服務網 -ECPA 🙆 人事                                                                                          | 盧內部綱頁聯結 🕖 法規查鉤-全國人事法 🙆 異工               | 爱上病使用者登 💠 國民旅遊卡檢核承                        | .皖 🕘 國族卡核綱注意事項 🕘 藥硯Web版公文製作 | ₽ 🕘 調頁快訊圖庫 ▼ 🗐 臺北市市政會 | 會議 🧃 臺北市法規查鉤系統 🎎 臺北市 | 市政府一市政會 "                |
| 図際系現単                                                                                                    | Laipel City Government<br>臺北市政府PIN人事資訊作 | 作業網 · · · · · · · · · · · · · · · · · · · | 汝府秘書處:一般使用者)                |                       | 客服專總                 | 報表設定<br>兼職機關 操作說明 回首頁 登出 |
| 退休喪亡互助                                                                                                    | 退休喪亡互助 > 異動作業 > 人員加                     | lλ                                        |                             |                       |                      |                          |
| 管制作業                                                                                                    | 訊息:                                     |                                           |                             |                       |                      |                          |
| 異動作業                                                                                                    | 查詢 新增 大批)                               | 加入                                        |                             |                       |                      |                          |
| 人員加入                                                                                                    | 服務機關 379010000A                         | 臺北市政府秘書處                                  |                             |                       |                      |                          |
| 人員退出                                                                                                    | 人員身份 ◉全部 ○職                             | ↓員 ○職工                                    | 加入年月 10907                  |                       |                      |                          |
| 異動名冊                                                                                                    | 姓名                                      |                                           | 實際到職日期 至                    |                       |                      |                          |
| 人數月統計檔維護                                                                                                    | 自分證驗                                    | 姓名 人昌身                                    | 份任職機關                       | 異動原因                  | 官際到職日                | 加入在日                     |
| 人數統計月報表                                                                                                    | 2373 M.M.                               |                                           | 173 Edd. 1998 1999          |                       |                      | 10m/ × 1/ 2              |
| 報送人事處                                                                                                    | -                                       |                                           |                             |                       |                      |                          |
| 機關承辦人設定                                                                                                    |                                         |                                           |                             |                       |                      |                          |
| 申請作業                                                                                                    |                                         |                                           |                             |                       |                      |                          |
| 查詢作業                                                                                                    |                                         |                                           |                             |                       |                      |                          |
| 注意事項:<br>本未統之個人資料僅供必要之人事資<br>料留理使用,並留當整備守伯人資料<br>保強之相關成正。但用完量後,應<br>健應局時期發,證色外還,即有證法<br>致止描書,須負法律及損害賠償責<br>任, |                                         |                                           |                             |                       |                      |                          |

2. 輸入身分證號後,點選並填報各欄位資料後再點選「確認」

| <ul> <li>              金 前ttps://pin.gov.taipel/          </li> <li>             金 北市政府 PIN人事資訊         </li> <li>             金 人事服務網 - ECPA 創入事素         </li> </ul> | MainPage.aspx年<br>支市政府-员工委上编             | ₹×【】<br>梁上纲使用者登 ◆ 國民放进卡險核系统 |             | - 음 C / 授容 | ] 查北市法規查的条約 _ 编 雪 | - の ×<br>- の ☆ ③ 😕<br>北市政府-市政會 ** |
|----------------------------------------------------------------------------------------------------|------------------------------------------|-----------------------------|-------------|------------|-------------------|-----------------------------------|
| ◎ 開載選單                                                                                                    | Taipel City Government<br>重显北市政府PIN人事資訊( | 作業網· 國李紹瑜(臺北市政)             | 府秘書處:一般使用者) |            | 宮服專線              | 報表設定<br>兼職機關 操作說明 回首頁 登出          |
| 退休喪亡互助                                                                                                    | 退休喪亡互助 > 異動作業 > 人員加                      | iλ                          |             |            |                   |                                   |
| 管制作業                                                                                                    | 訊息:                                      |                             |             |            |                   |                                   |
| 異動作業                                                                                                    | 回上頁 確認                                   |                             |             |            |                   |                                   |
| 人員加入                                                                                                    | 身分證號                                     | . 經歷資料                      | 姓名          |            |                   |                                   |
| 人員退出                                                                                                    | 人員身分 〇職目                                 |                             |             |            |                   |                                   |
| 異動名冊                                                                                                    |                                          | C 0 4% _                    |             |            |                   |                                   |
| 人數月統計檔維護                                                                                                    | 異動原因                                     | ~                           |             |            |                   |                                   |
| 人數統計月報表                                                                                                    | 任職機關                                     |                             |             |            |                   |                                   |
| 報送人事處                                                                                                    | 任職單位                                     |                             | ]           |            |                   |                                   |
| 機關承辦人設定                                                                                                    | 任職職稱                                     |                             |             |            |                   |                                   |
| 申請作業                                                                                                    | 前職服務機關                                   |                             |             |            |                   |                                   |
| 查詢作業                                                                                                    | 任職生初日                                    |                             |             |            |                   |                                   |
| 注意事項:<br>本永統之個人資料優供必要之人事資                                                                                                    | 任職發文日                                    |                             | 任職發文文號      |            |                   |                                   |
| 科普理使用,並請當意遵守個人資料<br>保護法之相關規定,使用完單後,應<br>儘這副時銷級,遵免外潤,如有違法                                                                                                    | 實際到職日期                                   |                             | 加入年月 10907  |            |                   |                                   |
| 致生撰書,須負法律及撰書賠償書<br>任,                                                                                                    | 互助金起扣年月 10907                            |                             | □ 已更新管制:    |            |                   |                                   |
|                                                                                                    | -                                        |                             |             |            |                   |                                   |

3. 點選確認後,確認無誤後再點選「儲存」,顯示:訊息:資料新增成功

| A mttps://pin.gov.taipe               | ei/MainPage.asox#       |            |                   | - <u>a</u> c        | 很高                 | - a ×                          |
|---------------------------------------|-------------------------|------------|-------------------|---------------------|--------------------|--------------------------------|
| 查北市政府 PIN人事資 × ○                      | (您有 1 對新信) Mail2000 📑   |            |                   |                     |                    |                                |
| 🐅 ☯ 人事服務網 -ECPA 🥘 人事#                 | 盏内部病頁聯結 	 ∂ 法规查的-全國人事法  |            | 🕘 國該卡核銷注意事項 🥘 顧硯W | /eb版公文製作_           | 2 臺北市市政會議 🥘 臺北市法規1 | 直转系统 🏰 臺北市政府一市政會 "             |
|                                       | Taipel City Government  |            | 府人事處:一般使用者)       |                     |                    | 報表設定                           |
|                                       | NEI 量式市政府PIN入4          | 夏訊作兼顧      |                   |                     | 盗                  | <u>服専線</u><br>兼職機關 操作說明 回首頁 登出 |
| 退休喪亡互助                                | 退休喪亡互助 > 異動作業:          | > 人員加入     |                   |                     |                    |                                |
| 管制作業                                  | 訊息: 資料新増成功!             |            |                   |                     |                    |                                |
| 異動作業                                  | 回上頁儲存                   | 刪除 更新管制檔   |                   |                     |                    |                                |
| 人員加入                                  | 身分證號                    | 經歷資料       | 姓名                |                     | ]                  |                                |
| 人員退出                                  | 人員身分                    |            |                   |                     | -                  |                                |
| 異動名冊                                  | 用新原田                    |            |                   |                     |                    |                                |
| 人數月統計檔維護                              | 美動原因                    | 田本府具他傑願調八▼ |                   |                     |                    |                                |
| 人數統計月報表                               | 任職機關                    |            |                   |                     |                    |                                |
| 報送人事處                                 | 任職單位                    |            | ]                 |                     |                    |                                |
| 機關承辦人設定                               | 任職職稱                    |            |                   |                     |                    |                                |
| 申請作業                                  | 前職服務機關                  | 臺北市政府秘書處   |                   |                     |                    |                                |
| 核發作業                                  | 任職生效日                   | 109/07/01  |                   |                     |                    |                                |
| 匯款作業                                  | 江陽發立口                   | 100/07/01  | 江時移立立師            | ራት ር <sub>4</sub> ይ |                    |                                |
| 查詢作業                                  | 证明奴义口                   | 109/07/01  | 证明50天天50          | BX 515              |                    |                                |
| 注意事項:<br>本系統ウ保人資料研供の要ク人業等             | 實際到職日期                  | 109/07/01  | 加入年月              | 10907               |                    |                                |
| 料管理使用,並購買意遵守個人資料<br>保護法之相關規定,使用完單後,應  | 互助金起扣年月                 | 10907      |                   | 已更新管制檔              |                    |                                |
| 會達影除到毀,避免外淺,如有邊法<br>致生損害,須負法律及損害賠償表   |                         | 異動人員:      |                   | 異動時間:               |                    |                                |
| (£.                                   |                         |            |                   |                     |                    |                                |
| https://cia.gov.taio.ci/DSC0/DSC02118 | A second ALLER - manual |            |                   |                     |                    |                                |

說明:

- (1)從本府其他機關調進人員,若原機關尚未辦退出及更新管制檔,則不允許新機關 辦理加入。
- (2)「更新管制檔」:將目前這筆異動資料立即更新至管制檔,更新後此筆資料再也 無法修改或刪除,請慎重處理。
  - a. 使用時機:同一個人在當月有多筆異動,必須前一筆異動更新管制檔後才可 進行第2筆異動。
     例如:甲從本府A 機關調至B 機關,必須A 機關將甲員辦理人員退出且完 成「更新管制檔」或完成當月月統計「報送人事處」, B 機關才可幫甲員 辦理人員加入。
  - b. 不是每筆資料都要按「更新管制檔」,在執行月報表「報送人事處」的同時,系統會自動將當月份的異動資料更新至管制檔。

二、 人員退出

若該機關人員調至他機關、辭職、退休 (資遣)、喪亡或辦理留停等情形,即利用 此作業將人員退出,其畫面如下:

1. 點選「新增」進行人員退出作業

| <ul> <li>会 参 参 https://pin.gov.taipe</li> <li>参 意北市政府 PIN人車資訊</li> </ul>                                        | ei/MainPage.aspx#<br>重业市政府-异工業上網 通 章北市政府 PIN人事資 |                                           |                        | ~ ≙ ¢               | 爱尊                      | × ₪ -<br>⊜ ∰ ☆ ⊕ -       |
|----------------------------------------------------------------------------------------------------|-------------------------------------------------|-------------------------------------------|------------------------|---------------------|-------------------------|--------------------------|
| 🚖 🖉 人事服務網 -ECPA 🕘 人事。                                                                                           | 氢內部摘頁聯結 🕘 法規查約-全國人事法 🙆 員工:                      | 愛上網使用者登 🚸 國民旅遊卡檢想                         | \$系统 🧃 國旅卡核錫注意事項 🕘 華硯\ | Web版公文製作 🕘 網頁快訊圖庫 ▼ | 🖉 臺北市市政會議 🗿 臺北市法規查詢系统 👙 | 臺北市政府一市政會                |
| ☑ 龍載選單                                                                                                    | Laipel City Government<br>臺北市政府PIN人事資訊作         | F業網 · · · · · · · · · · · · · · · · · · · | 5政府秘書處:一般使用者)          |                     | 客服專線                    | 報表設定<br>兼職機關 操作說明 回首頁 登出 |
| 退休喪亡互助                                                                                                    | 退休喪亡互助 > 異動作業 > 人員退                             | 出                                         |                        |                     |                         |                          |
| 管制作業                                                                                                    | 訊息:                                             |                                           |                        |                     |                         |                          |
| 異動作業                                                                                                    | 查詢 新增 大批派                                       | 退出                                        |                        |                     |                         |                          |
| 人員加入                                                                                                    | 服務機關 379010000A                                 | 臺北市政府秘書處                                  |                        |                     |                         |                          |
| 人員退出                                                                                                    | 人員身份 ◉全部 ○職                                     | 員 ○職工                                     | 退出年月 10907             |                     |                         |                          |
| 異動名冊                                                                                                    | 姓名                                              |                                           | 實際離職日期                 | 至                   |                         |                          |
| 人數月統計檔維護                                                                                                    | 身分證號                                            | 姓名 人員                                     | 身份 卸職機關                | 異動原因                | 實際離職日                   | <b>退出年月</b>              |
| 人數統計月報表                                                                                                    |                                                 |                                           |                        |                     |                         | 24177                    |
| 報送人事處                                                                                                    |                                                 |                                           |                        |                     |                         |                          |
| 機關承辦人設定                                                                                                    |                                                 |                                           |                        |                     |                         |                          |
| 申請作業                                                                                                    |                                                 |                                           |                        |                     |                         |                          |
| 查詢作業                                                                                                    |                                                 |                                           |                        |                     |                         |                          |
| 注意事項:<br>本未統之俱人資料僅供必要之人事資<br>料智理使用,這論智意擔守但人資料<br>借辦法之相關構定。使用完單處,應<br>僅通書除時候,還先所處,即用是強,<br>致生損害,須負法体及損害賠償要<br>任。 |                                                 |                                           |                        |                     |                         |                          |

#### 2. 輸入身分證號後,點選並填報各欄位資料後再點選「確認」

| <ul> <li>会 会 給 https://pin.gov.taip</li> <li>会 生市政府 PIN人事資訊</li> </ul> | //AainPage.aspo# - €0   ∰∰                                                | - ♂ ×<br>♪・ ☆ ② ●             |
|------------------------------------------------------------------------|---------------------------------------------------------------------------|-------------------------------|
|                                                                        | Taiset City Government<br>酒臺北市政府PIN人惠資訊作業網 <sup>世界組織</sup> 臺北市政府被書處一般使用者) | 客販売線<br>業務標業 操作能明 (2015) 2013 |
| 退休喪亡互助                                                                 | 退休喪亡互助 > 異動作業 > 人員退出                                                      |                               |
| 管制作業                                                                   | 訊息:                                                                       |                               |
| 異動作業                                                                   | 回上頁 確認                                                                    |                               |
| 人員加入                                                                   | 身分識號                                                                      |                               |
| 人員退出                                                                   |                                                                           |                               |
| 異動名冊                                                                   |                                                                           |                               |
| 人數月統計檔維護                                                               | 異動原因                                                                      |                               |
| 人數統計月報表                                                                | 卸職機購                                                                      |                               |
| 報送人事處                                                                  | 卸職單位 …                                                                    |                               |
| 機關承辦人設定                                                                | 印職職稱                                                                      |                               |
| 申請作業                                                                   | 接任職機關                                                                     |                               |
| 查詢作業                                                                   |                                                                           |                               |
| 注意準項:                                                                  |                                                                           |                               |
| 平原和之前八貫內僅內認要之八甲貝<br>料管理使用,並請留意遵守低人資料<br>保護法之相關提定,使用宗里後,應               | 如何 \$X X 经 预 预 问 \$ 2 2 2 2 2 2 2 2 2 2 2 2 2 2 2 2 2 2                   |                               |
| 僅這刪除納毀,遵免外潤,如有違法<br>致生損害,須負法律及損害賠償者                                    | 置際離職日期<br>                                                                |                               |
| € ·                                                                    | 互助金最後扣繳年月 10907 日 日東新管制檔                                                  |                               |
|                                                                        |                                                                           |                               |

3. 點選確認後,確認無誤後再點選「儲存」,顯示:訊息:資料新增成功

| Caute The Breke                                | ei/MainPage.aspx#                          |                        |                                  | - A C                      | 授 <b>章</b>      |                        | - 0 ×<br>₽- @☆@ 0                                                                                                    |
|------------------------------------------------|--------------------------------------------|------------------------|----------------------------------|----------------------------|-----------------|------------------------|----------------------------------------------------------------------------------------------------|
| ☆ ② 人事服務網 -ECPA ② 人事は                          | 室北印刷府FIII(八學員 △ 凵 <br>氢內部網頁聯結 🥘 法規查詞-全國人事法 | 4 🕘 員工愛上編使用書登 🚸 國民旅遊卡林 | <sub>最枝条统</sub> 🥘 國族卡核緔注意事項 🥘 籬發 | :<br>Web版公文製作 🕘 網頁快訊圖庫 🔻 🦉 | 臺北市市政會議 🕘 臺北市法制 | 見直鉤系統 🌲 臺北市政府一市政(      | »                                                                                                    |
| ◎ 熊素武単                                         | La Taipel City Government<br>臺北市政府PIN人引    | ■資訊作業網 · ● 李紹瑜(臺」      | 比市政府秘書處:一般使用者)                   |                            | 蜜               | 報表<br>服専線<br>兼電機關   操f | ●定 ■ ■ |
| 退休喪亡互助                                         | 退休喪亡互助 > 異動作業:                             | > 人員退出                 |                                  |                            |                 |                        |                                                                                                    |
| 管制作業                                           | 訊息: 資料新増成功!                                | _                      |                                  |                            |                 |                        |                                                                                                    |
| 異動作業                                           | 回上頁儲存                                      | 刪除 更新管制檔               |                                  |                            |                 |                        |                                                                                                    |
| 人員加入                                           | 身分證號                                       |                        | 姓名                               |                            |                 |                        |                                                                                                    |
| 人員退出                                           | 人員身分                                       |                        |                                  |                            |                 |                        |                                                                                                    |
| 異動名冊                                           | 用動原因                                       | 御云大広甘原機関い              |                                  |                            |                 |                        |                                                                                                    |
| 人數月統計檔維護                                       | <u> </u>                                   | 崗至平府具他機關♥              |                                  |                            |                 |                        |                                                                                                    |
| 人數統計月報表                                        | 卸職機關                                       |                        |                                  |                            |                 |                        |                                                                                                    |
| 報送人事處                                          | 卸職單位                                       |                        |                                  |                            |                 |                        |                                                                                                    |
| 機關承辦人設定                                        | 卸職職稱                                       | j                      |                                  |                            |                 |                        |                                                                                                    |
| 申請作業                                           | 擬任職機關                                      |                        |                                  |                            |                 |                        |                                                                                                    |
| 查詢作業                                           | 卸職生效日                                      | 109/07/01              |                                  |                            |                 |                        |                                                                                                    |
| 注意事項:<br>本永統之個人資料僅供必要之人事實<br>創始期時用, ※無限會遵定個人等制 | 卸職發文日                                      | 109/07/01              | 卸職發文文號                           | 北市人給字第100000號              |                 |                        |                                                                                                    |
| 保護法之相關規定,使用完單後,應<br>儘速刪除銷毀,避免外洩,如有違法           | 實際離職日期                                     | 109/07/01              | 退出年月                             | 10907                      |                 |                        |                                                                                                    |
| 蚊王描書, 須負法律及描書相信書<br>任,                         | 互助金最後扣繳年月                                  | 10906                  |                                  | □ 已更新管制檔                   |                 |                        |                                                                                                    |
|                                                |                                            | 異動人員:                  |                                  | 異動時間:                      |                 |                        |                                                                                                    |
|                                                |                                            |                        |                                  |                            |                 |                        |                                                                                                    |
| https://pin.gov.taipei/DSS8/DSS8212N           | M.aspx?CALLER=menu                         |                        |                                  |                            |                 |                        | ~                                                                                                    |

## 說明:有關「更新管制檔」的功能請參考<u>人員加入</u>作業的說明。

點選查詢顯示異動年月之異動名冊,點選列印則可選擇匯出報表格式

| <ul> <li>参 Mttps://pin.gov.taip</li> <li>臺北市政府 PIN人事資訊</li> </ul>                                                                                                    | 🛿 臺北市政府-員工愛上網 🧭 臺北市政府 PIN人事資 🗙 🚺                                                                                                    |                                                                                                    | 章事項 🗿 等硬Web版公文製作 🧳                                      | 洞夏快訊圖庫 🔻 🧿 臺北市市政                                                                                                    | where an an all states and                                          | the bits of the state of the Dir state of the State                                                                                                    |                                                                                                    |
|----------------------------------------------------------------------------------------------------|----------------------------------------------------------------------------------------------------|----------------------------------------------------------------------------------------------------|---------------------------------------------------------|----------------------------------------------------------------------------------------------------|---------------------------------------------------------------------|----------------------------------------------------------------------------------------------------|----------------------------------------------------------------------------------------------------|
| ▶ 人事服務網 -ECPA 🕘 人事                                                                                                    | 『盧內部網頁聯結 🕘 法規查的-全國人事法 🕘 吴工堂上纲使用者登 🔷                                                                                                    | ▶ 國民旅遊卡檢核系統 🙋 國旅卡核銷注                                                                                                    |                                                         |                                                                                                    |                                                                     | 室時永閒 福室近而秋村一而秋春                                                                                                    |                                                                                                    |
|                                                                                                    | Taipei City Government<br>AIPEI 臺北市政府PIN人事資訊作業網文 191                                                                                                    | 李紹瑜(臺北市政府秘書處:一般使用                                                                                                    | 者)                                                      |                                                                                                    | 10                                                                  | 報表設                                                                                                    | 定                                                                                                    |
| ▲際際調算 ●                                                                                                    |                                                                                                    |                                                                                                    |                                                         |                                                                                                    | 1                                                                   | 兼職機關 操作制                                                                                                    | 就明   回首頁                                                                                                    |
| 奈則作業                                                                                                    | 2814 役 L 互助 > 興動作業 > 興動名冊<br>訊息: 資料查詢成功 ! 共 1 筆資料。                                                                                                    |                                                                                                    |                                                         |                                                                                                    |                                                                     |                                                                                                    |                                                                                                    |
| 5-111                                                                                                    |                                                                                                    |                                                                                                    |                                                         |                                                                                                    |                                                                     |                                                                                                    |                                                                                                    |
|                                                                                                    | <u>目</u> 前引 シリレノ                                                                                                    |                                                                                                    |                                                         |                                                                                                    |                                                                     |                                                                                                    |                                                                                                    |
| 人員加八                                                                                                    | 服務機關 379010000A 臺北市政府和                                                                                                    | 必書處                                                                                                    |                                                         |                                                                                                    |                                                                     |                                                                                                    |                                                                                                    |
| 八貝巡山                                                                                                    | - 人員身份 ●全部 ○職員 ○職工                                                                                                    | 異動年月                                                                                                    | 10907 (加入或退出年月                                          | ]) ☑身分證號隱碼                                                                                                    |                                                                     |                                                                                                    |                                                                                                    |
| 大動日統計機維護                                                                                                    |                                                                                                    | 1筆                                                                                                    |                                                         |                                                                                                    |                                                                     |                                                                                                    |                                                                                                    |
| 人數統計日報表                                                                                                    | 服務機關 姓名                                                                                                    | 身分證號                                                                                                    | 異動類別                                                    | 職稱                                                                                                    | 人員身份                                                                | 前(擬)任職服務機關                                                                                                    | 異動年                                                                                                    |
| 報送人事處                                                                                                    | - 臺北市政府秘書處                                                                                                    | , <u>, , , , , , , , , , , , , , , , , , </u>                                                                                                    |                                                         | 120.00                                                                                                    | 職員                                                                  | 臺北市政府人事處                                                                                                    | 109.0                                                                                                    |
| 機關承辦人設定                                                                                                    |                                                                                                    |                                                                                                    |                                                         |                                                                                                    |                                                                     |                                                                                                    |                                                                                                    |
| 申請作業                                                                                                    |                                                                                                    |                                                                                                    |                                                         |                                                                                                    |                                                                     |                                                                                                    |                                                                                                    |
|                                                                                                    |                                                                                                    |                                                                                                    |                                                         |                                                                                                    |                                                                     |                                                                                                    |                                                                                                    |
| (事項:                                                                                                    |                                                                                                    |                                                                                                    |                                                         |                                                                                                    |                                                                     |                                                                                                    |                                                                                                    |
| 統之個人資料僅供必要之人事資<br>開使用,並請留意備守個人資料                                                                                                    |                                                                                                    |                                                                                                    |                                                         |                                                                                                    |                                                                     |                                                                                                    |                                                                                                    |
| 1法之相關規定,使用完單後,應<br>(自動能能,導象外達,如有掉法)                                                                                                    |                                                                                                    |                                                                                                    |                                                         |                                                                                                    |                                                                     |                                                                                                    |                                                                                                    |
| 損害,須負法律及損害賠償費                                                                                                    |                                                                                                    |                                                                                                    |                                                         |                                                                                                    |                                                                     |                                                                                                    |                                                                                                    |
| •                                                                                                    |                                                                                                    |                                                                                                    |                                                         |                                                                                                    |                                                                     |                                                                                                    |                                                                                                    |
|                                                                                                    |                                                                                                    |                                                                                                    |                                                         |                                                                                                    |                                                                     |                                                                                                    | - 0                                                                                                    |
| 응 🖨 https://pin.gov.taig<br>호소파장규 PIN시 프로프                                                                                                    | pel/MainPage.aspx#<br>클라파권과-뮤T코 노래 클라라권과 PNA프로, × 13                                                                                                    |                                                                                                    |                                                         | - 童c) 現長                                                                                                    |                                                                     | م                                                                                                    | - <b>6</b> :                                                                                                    |
| <ul> <li>         ・● ● https://pin.gov.taic</li> <li>         を力能政府 PIN人事資料.         ・         ・         ・</li></ul>                                                                                                    | pel/MainPage.aspx年<br><u>國政術和研究研究上編</u> 《國政地和政府 PNN人等奖_ × [[5]<br>這一內部領有發紙 ④ 法明重时-全國人等法. ④ 頁耳葉上領使用考定. ◆                                                                                                    | <b>酒</b> 民动语卡纳成本统                                                                                                    | ·專項 @ 基础Web版公文制作 @) 网                                   | - 自 C ( 要卷_<br>页你品层库 - @ 重九市市数章                                                                                                    | 1摄 🕘 童炎市法規查                                                         | ρ<br>読券紙 ஆ 臺北市政府一市政會_                                                                                                    | - <b>σ</b> ;<br>- @ ☆ @                                                                                                    |
| ② ● https://pin.gov.taip<br>また市政府 PN入事実系<br>● 人事を招続 -ECPA 副入事                                                                                                    | pel/MainPage.aspx#<br>重龙物政府-員工業上編<br>這一小前級原發驗 創法相互的-全国人导流 ●員工業上傳使用音聖. ◆<br>下aleya City Generation<br>更 显北市政府PIN人事資訊作業網路 @3                                                                                                    | 國民忠健+轴核系统。<br>④國盐+核與注电<br>季紹瑜(圖北市政府秘書處)一般使用4                                                                                                    | 1専演 ④ 単築Web版公文制作— ④ 回<br>着)                             | ・ 品 C ) [ 愛尋…<br>頂の氏屈原 ・ ④ 重火市市数値                                                                                                    | ■ ④重先市法構置<br>客用                                                     | ク<br>読券紙 出 重2元市政府一市政會-<br>報表設定<br>取専役                                                                                                    | - <b>0</b> ;<br>- @ \$\$ @                                                                                                    |
| <ul> <li>         ・● ● https://pin.gov.taip<br/>セン市政府 PN入事項記●         ・         ・         ・</li></ul>                                                                                                    | >bel/MainPage.aspx#           重大的政府-员工家上现         ● 重大市政府 PN/人事実_×           重一小形成員数組 ④ 法場里的-公園人事法_         ④ 頁工具上級使用意量_           Taiget City Government         ● 重大市政府 PIN人事変訊作業網球           重土市政府 PIN人事変訊作業網球         ● 第本小市                                                                                                    | 重民放进÷镜核系统_ ④重放÷核病注集<br>季紹瑜(重北市政府秘書處:─般使用行                                                                                                    | ·澤漂 @ 毎跟Web版公文新作。 — — — — — — — — — — — — — — — — — — — | <ul> <li>・ 品 () (変要</li> <li>買りの品屋岸</li> <li>() 重火市市政者</li> </ul>                                                                                                    | 唐 创重北市运转重<br>客日                                                     | ア<br>株本鉄 4. 重元市20万一市20番-<br>総表設定<br>2.<br>2.<br>3.<br>3.<br>3.<br>4.<br>4.<br>4.<br>4.<br>4.<br>4.<br>4.<br>4.<br>4.<br>4                                                                                                    | - 0 :<br>- 0 ☆ @                                                                                                    |
| <ul> <li>         ●●● https://pin.gov.taip<br/>ts:th:to:pp PIN.J 事get.         ●● 人事聖盤頃 -ECPA ● 人事<br/>② 居居若道軍  </li> <li>         休養亡互助</li></ul>                                                                                                    | bel/MainPage.aspx#<br>國北和政府-現工家上版 《 国北市政府 PN/人事究 × [<br>道中部編員發編 ④ 法場里的-全國人專注 - ① 頁工夏上線使用意是 - ◆<br>Taiget City Government<br>臺北市政府 PIN人事資訊作業網 ()<br>退休喪亡互助 > 異動作業 > 異動名冊<br>田原 -                                                                                                    | 國民監證÷檢核未終_ ④國訟+核病注理<br>季紹瑜(臺北市政府秘書處:一般使用行                                                                                                    | 理理 @ 单键Web版公文新作。                                        | <ul> <li>・ 品 () 変要</li> <li>買の川屋岸 ・ () 重北市市政策</li> </ul>                                                                                                    | (2) 重九市法明重<br>(2) 重九市法明重<br>(2) (2) (2) (2) (2) (2) (2) (2) (2) (2) | 戶<br>共奏紙 盘 重北市政府一市政會—<br>「報表設定<br>受可給<br>集現機關   操作設備                                                                                                    | - 5 3<br>- 6 & 0                                                                                                    |
| <ul> <li>               ● Attps://pin.gov.talg             また市政府 PIN、事資品.             ●             / 事登指導 - ECPA              ① 人事      </li> <li>             を、             ・</li></ul>                                                                                                    | belnAainPage.aspx#<br>國立的政府戶其工業上級 國 重加市政府 PNI人事実_× □<br>違一的部項問題後 國 法增重時-全國人事法 - 副頁工員上規使用者主 - ◆<br>Taiget City Government<br>更起市政府PIN人事資訊作業網<br>退休喪亡互助 > 異動作業 > 異動名冊<br>訊息 :<br>查物 和IFI                                                                                                    | 重民型世+轴线未统_ ④重然+线舆注型<br>序超输(重北市政府秘密盘:一般使用行<br>報志终守                                                                                                    | ■漂流 @ 単築Web版公文制作_                                       | <ul> <li>・ 島 d) (安容</li> <li>貝の川県市</li> <li>副 重北市市政會</li> </ul>                                                                                                    | ) 攝 @]重众市法境重<br>客册                                                  | ア<br>該条約 4 重先市取府一市政會。<br>市政會。<br>                                                                                                    | - 0 ;<br>- 0 \$\$<br>- 0 \$<br>- 0 \$<br>0 \$<br>- 0 \$<br>0 \$<br>- 0 \$<br>0 \$<br>- 0 \$<br>0 \$<br>0 \$<br>0 \$<br>0 \$<br>0 \$<br>0 \$<br>0 \$<br>0 \$<br>0 \$ |
| <ul> <li>               ● ● https://pin.gov.taic<br/>また市政舟 PIN人事実用.             ●             〈 予要指導 - ECPA            ⑦ 人事          </li> <li>             び 満式官事         </li> <li>             休役亡互助         </li> </ul> <li>             登 利作業         <ul> <li>             私動作業             人員加入         </li> </ul> </li>                                                                                                    | bel/MainPage.aspx#<br>■ 近時政府-月工業上編<br>違一中部領預期後 @ 法增重時-全國人事法 @ 頁工算上線使用者主. ◆<br>Taiget City Government<br>至北市政府PIN人事資訊作業網<br>量优市政府PIN人事資訊作業網<br>量休喪亡互助 > 異動作業 > 異動名冊<br>訊息 :<br>直詢 列印                                                                                                    | 國民並は+時候未終_ ④國於+核與主要<br>厚紹瑜(圖北市政府秘書處:一般使用有<br>報表格式                                                                                                    | #導演 @ 単硫Web版公文制作 ④ 成<br>高)<br>● EXCEL ○ ODF             | <ul> <li>・ 島 G ( 安巻</li> <li>夏の日豆用 ・ ( ) 重光市市政者</li> <li>又</li> </ul>                                                                                                    | ) 攝《] 重九市法明室<br>客用                                                  | ク<br>株本鉄 逸 重北市20月一市設會。<br>市設會。<br>                                                                                                    | - <b>0</b> :<br>- 0 ☆ 0<br>- 0 ☆ 0                                                                                                    |
| <ul> <li>               ● ● https://pin.gov.talg<br/>atz而取身 PIN人事実品.         </li> <li>             el 本 和 教育<br/>el 本 和 教育<br/>el 本 和 和 教育<br/>el 本 和 和 和 和 和 和 和 和<br/>el 本 和 和<br/>el 本 和 和<br/>el 本 和 和<br/>el 本 和<br/>el 本 和</li></ul>                                                                                                    | sel/MainPage.aspx#<br>國立的政府中有工業上編 ● 雪边市政府 PN/人事文_×<br>國上市政府用書金 ● 法增生時 2 当人事法。 副員工業上線使用書金 ◆                                                                                                    | 重民防谋+领线未统_ ④重放+线病主要<br>厚超输(重北市政府秘書處:一般使用<br>報表格式                                                                                                    | #原源 @ 単碳Web感公文制作 ④ 成<br>割)<br>● EXCEL ○ ODF             | <ul> <li>・ 島 G 愛恩。</li> <li>夏や品屋庫 ・ 創業先市市政會</li> <li>又</li> </ul>                                                                                                    | ₩ ④ 重交市法規查<br><u>客用</u>                                             | ₽<br>読条紙 ▲ 重北市股府一市股會_<br>報表設定<br>整整線<br>集展機器   操作数例                                                                                                    | - <b>0</b> 3                                                                                                    |
| <ul> <li></li></ul>                                                                                                    | bel/MainPage.aspx#       國政府政府 PNI人等定       國大市政府 PNI人等定       國生力部項實證       國生力部項責任       國生的認識       國生的認識       國生的認識       國生的認識       國生的認識       國生的認識       國生的認識       國生的意思       異動作業       異動名冊       訊息:       查詢     列印       服務機關     379010000A       屬北市政府經       人具身份     ●全部       ●                                                                                                    | 國民放從+時候未終。 ④ 國放+核與主要<br>距縮瑜(臺北市政府秘書處:一般使用)<br>報表格式<br>:書處                                                                                                    | 標準 @ 単現Web版公文制作_                                        | <ul> <li>・ 全 c) 夏夏二</li> <li>夏か品品席 ・ ④ 重允市市政會</li> <li>(X)</li> <li>(X)<!--</td--><td>唐 ④重先市法境重<br/>客日</td><td>ク<br/>戦争鉄 虫 重先市政府 市政會-<br/>報表設定<br/>受問約<br/>単現機能   操作統例</td><td>- 0 :<br/>- 0 &amp; @</td></li></ul> | 唐 ④重先市法境重<br>客日                                                     | ク<br>戦争鉄 虫 重先市政府 市政會-<br>報表設定<br>受問約<br>単現機能   操作統例                                                                                                    | - 0 :<br>- 0 & @                                                                                                    |
| <ul> <li></li></ul>                                                                                                    | Del MainPage agu#       国大和政府予算工業上環     ● 雪九市政府 PNI / 等文. × □       国本内部成長期線     ● 雪丸市政府 PNI / 等文. × □       国本内部成長期線     ● 雪丸市政府 PNI / 等文. × □       国本代表に互助 > 異動作業 > 異動名冊       訊息:       直滴     列印       服務機關     379010000A       医務機關     379010000A       医表地市政府輕       人具身份     ●全部 ○環員 ○職工       報送説明     職員:1筆, 職工: 0筆, 共到                                                                                                    | 國際知識中醫療系統 ④ 國際半核與生態     「「國際半核與生態     「「國際中核」     「「國際中核」     「」     「」     「「國際中核」     「」     「」     「」     「」     「」     「」     「」     「」     「」     「」     「」     「」     「」     「」     「」     「」     「」     「」     「」     「」     「」     「」     「」     「」     「」     「」     「」     「」     「」     「」     「」     「」     「」     「」     「」     「」     「」     「」     「」     「」     「」     「」     「」     「」     「」     「」     「」     「」     「」     「」     「」     「」     「」     「」     「」     「」     「」     「」     「」     「」     「」     「」     「」     「」     「」     「」     「」     「」     「」     「」     「」     「」     「」     「」     「」     「」     「」     「」     「」     「」     「」     「」     「」     「」     「」     「」     「」     「」     「」     「」     「」     「」     「」     「」     「」     「」     「」     「」     「」     「」     「」     「」     「」     「」     「」     「」     「」     「」     「」     「」     「」     「」     「」     「」     「」     「」     「」     「」     「」     「」     「」     「」     「」     「」     「」     「」     「」     「」     「」     「」     「」     「」     「」     「」     「」     「」     「」     「」     「」     「」     「」     「」     「」     「」     「」     「」     「」     「」     「」     「」     「」     「」     「」     「」     「」     「」     「」     「」     「」     「」     「」     「」     「」     「」     「」     「」     「」     「」     「」     「」     「」     「」     「」     「」     「」     「」     「」     「」     「」     「」     「」     「」     「」     「」     「」     「」     「」     「」     「」     「」     「」     「」     「」     「」     「」     「」     「」     「」     「」     「」     「」     「」     「」     「」     「」     「」     「」     「」     「     「     「」     「」     「」     「」     「」     「」     「」                                                                                                    | #厚項 @ 単現Web版公文制作_ @ 回<br>創)<br>● EXCEL ○ ODF<br>確定      | - 金G [ 54 -<br>東京市北皇帝 - 東島県村<br>東京部 - 東京市北京<br>王 - 東京部 - 東京部 - 東京部 - 東京部 - 東京部 - 東京部 - 東京部 - 東京部 - 東京部 - 東京部 - 東京部 - 東京部 - 東京部 - 東京部 - 東京部 - 東京部 - 東京部 - 東京部 - 東京部 - 東京部 - 東京部 - 東京部 - 東京部 - 東京都 - 東京都 - 東京和 - 南京都 - 南京和 - 南京和 - 南京和 - 南京和 - 南京和 - 南京和 - 南京和 - 南京和 - 南京和 - 南京和 - 南京和 - 南京和 - 南京和 - 南京和 - 南京和 - 南京和 - 南京和 - 南京和 - 南京和 - 南京和 - 南京和 - 南京和 - 南京和 - 南京和 - 南京和 - 南京和 - 南京和 - 南京和 - 南京和 - 南京和 - 南京和 - 南京和 - 南南 - 南南                                                                                                    | ■ ④重允市法横重<br>客日                                                     | ク<br>総条鉄 虫 重沈市取研一市政會.                                                                                                    | - 0 බ<br>බ හු ම<br>ම                                                                                                    |
| <ul> <li></li></ul>                                                                                                    | Del/MainPage.aspr#       國先施設府発展工業上編     ● 雪先施設府 PNI人專定、*       國子·西部項見製造     ● 雪加市政府 PNI人專定、*       國生物品的考異型     ● 雪加市政府 PNI人專定、*       國生物目の含warmant     ● 雪加市政府 PNI人專資訊作業網       國生物目の含warmant     ● 雪加市政府 PNI人專資訊作業網       國生物目の含warmant     ● 雪加市政府 PNI人專資訊作業網       國生物目の含warmant     ● 雪加市政府 PNI人專資訊作業網       國生物目の含warmant     ● 雪加市政府       國生物目の含warmant     ● 雪加市政府       国生物目の含warmant     ● 雪加市政府       国生物目の含warmant     ● 雪加市政府       日本     ● 雪加市政府       日本     ● 雪加市政府       日本     ● 雪加市政府       日本     ● 日本       日本     ● 雪加市政府       日本     ● 雪加市政府       日本     ● 日本       日本     ● 日本       日本     ● 雪加市政府       日本     ● 日本       日本     ● 日本       日本     ● 日本       日本     ● 日本       日本     ● 日本       日本     ● 日本       日本     ● 日本       日本     ● 日本       日本     ● 日本       日本     ● 日本       日本     ● 日本       日本     ● 日本       日本     ● 日本       日本     ● 日本       日本     ● 日本        日本     ● 日本                                                                                                    | 累民並は+特核系统 ④ 累弥+核病注意<br>手紹瑜(優北市政府秘書處:一般使用)<br>(書点)<br>1 筆<br>5                                                                                                    | #要項 @ 曲機Web版公文制作_ @ 回<br>割)<br>● EXCEL ○ ODF<br>確定 開閉   | <ul> <li>◆ ▲ C (現金)</li> <li>◆ ● C (注金)</li> <li>◆ ● E (注金)</li> <li>● ● E (注金)</li> <li>● ● E (注金)</li> <li>● ● E (注金)</li> <li>● ● E (注金)</li> <li>● ● ● E (注金)</li> <li>● ● ● E (注金)</li> <li>● ● ● ● E (注金)</li> <li>● ● ● ● E (注金)</li> <li>● ● ● ● ● E (注金)</li> <li>● ● ● ● ● ● ● ● ● ● ● ● ● ● ● ● ● ● ●</li></ul>                                                                                                    | ■讀 副重先市法機重<br>客頭<br>人員身份                                            | 2<br>林島供 虫 重九市政府市政會.<br>報表設定<br>設理線<br>業業機能   操作認明<br>前(擬)(王職服務機関                                                                                                    | - 5 ①<br>- ① ☆ @                                                                                                    |
| <ul> <li></li></ul>                                                                                                    | Del/MainPage.asp.#<br>雪沈市政府PII文上编 ●雪北市政府PNI人專定 × □<br>雪小市政府PIIN人事资訊作業納 ●<br>雪沈市政府PIIN人事资訊作業納 ●<br>雪沈市政府PIIN人事资訊作業納 ●<br>雪沈市政府科目<br>「日本市政府科目<br>「日本市政府」<br>「日本市政府<br>「日本市政府」<br>「日本市政府<br>「日本市政府」<br>「日本市政府」<br>「日本市政政府」<br>「日本市政政府」<br>「日本市政政府」<br>「日本市政政府」<br>「日本市政政府」<br>「日本市政政府」<br>「日本市政政府」<br>「日本市政政政府」<br>「日本市政政政府」<br>「日本市政政府」<br>「日本市政政府」<br>「日本市政政府」<br>「日本市政政政政政政政政政政政政政政政政政政政政政政政政政政政政政政政政政政政政 | II 空<br>II 空<br>II 空<br>II 空<br>II 空<br>II 空<br>II 空<br>II 空<br>II 空<br>II 空<br>II 空<br>II 空<br>II 空<br>II 空<br>II 図 10 + 4 4 4 1 空<br>II 図 10 + 4 4 4 1 Ҽ<br>II 図 10 + 4 4 4 1 Ҽ<br>II 図 10 + 4 4 4 1 Ҽ<br>II 図 10 + 4 4 4 1 Ҽ<br>II 図 10 + 4 4 4 1 Ҽ<br>II 図 10 + 4 4 4 1 Ҽ<br>II 図 10 + 4 4 4 1 Ҽ<br>II 図 10 + 4 4 4 1 Ҽ<br>II 図 10 + 4 4 4 4 4 1 Ҽ<br>II 図 10 + 4 4 4 4 4 4 4 4 4 4 4 4 4 4 4 4 4 4                                                                                                    | #準環 @ 単現Web版公文製作 ② ◎<br>割)<br>● EXCEL ○ ODF<br>確定 願問    | <ul> <li>● C 通信。</li> <li>● C 通信。</li> <li>○ E C A A A A A A A A A A A A A A A A A A</li></ul>                                                                                                    | →講 ④重先市法規重<br>客計                                                    | 萨夫纳 点 重龙市取得一市取象.                                                                                                    | - 0 命<br>- 0 命<br>- 0 命<br>- 0 前<br>- 0 前<br>- 0 前<br>- 0 前<br>- 0 前<br>- 0 前<br>- 0<br>- 0<br>- 0<br>- 0<br>- 0<br>- 0<br>- 0<br>- 0<br>- 0<br>- 0                                                                                                    |
| <ul> <li></li></ul>                                                                                                    | Del/MainPage.asov#<br>雪沙和說冊是正葉上環 ●雪比市政府 PN/人專定 × □<br>雪小和服務理解 ●1法用型中全國人專定 ●頁工算上環是用登呈 ●<br>雪拉市政府 PIN 人事資訊作業納 ●<br>雪加 列印<br>服務機關 379010000A 靈北市政府秘<br>人員身份 ●全部 ○職員 ○職工<br>報送説明 [11 筆,職工:0 筆,共]<br>服務機關 姓名<br>臺北市政府秘書處                                                                                                    | II 筆<br>II 筆<br>II 筆<br>II 筆<br>II 筆<br>II 筆<br>II 筆<br>II 筆<br>II 筆<br>II 筆<br>II 筆<br>II 筆<br>II 筆<br>II 筆<br>II 第<br>II 第<br>II | #準環 @ 単碳Web返公文制作→ @ 回<br>箇)<br>● EXCEL ○ ODF<br>確定 願問   | ・ 曲 C 規築。<br>現代用品牌 < 創業大市市政省<br>(X)<br>記述[第一編]                                                                                                    | ■ 創業北市法規憲<br>客計<br>人員身份                                             | 中<br>中<br>中<br>中<br>中<br>中<br>市<br>田<br>田 | - 0 命 @<br>- 0 命 @<br>- 0 命 @<br>- 0 命 @<br>- 0 0 0 0<br>- 0 0 0<br>- 0 0 0<br>- 0 0 0<br>- 0 0 0<br>- 0 0 0<br>- 0 0 0<br>- 0 0 0<br>- 0 0 0<br>- 0 0 0<br>- 0 0 0<br>- 0 0 0<br>- 0 0 0<br>- 0 0 0<br>- 0 0 0<br>- 0 0 0<br>- 0 0 0<br>- 0 0 0<br>- 0 0<br>- 0 0 0<br>- 0 0 0<br>- 0 0 0<br>- 0 0 0<br>- 0 0 0<br>- 0 0<br>- 0<br>-                                                                                                    |
| <ul> <li>               ● https://pin.goxtaig             goxtaig             goxtaig             goxtaig             with a page and a copa and a page             / a page and - copa and a page             / a page and - copa and a page             / a page and - copa and a page             / a page and - copa and a page             / a page and - copa and a page             / a page and - copa and a page             / a page and - copa and a page             / a page and - copa and a page             / a page and - copa and - copa and -</li></ul> | Del/MainPage.aspx#<br>雪沈市政府PM人專定 ×<br>雪小市政府PIN人專定 ×<br>雪加市政府PIN人專資訊作業納<br>雪加市政府PIN人專資訊作業納<br>雪加市政府PIN人專資訊作業納<br>雪加市政府科<br>基本市政府科<br>和思:<br>雪滴<br>列印<br>服務機關<br>新型:<br>電流<br>和印<br>一<br>服務機關<br>美名<br>臺北市政府秘書處                                                                                                    | II 平<br>II 平<br>J<br>II 平<br>J<br>II 平<br>II 平<br>J<br>II 平<br>J<br>II ー<br>II ー<br>II ー<br>II<br>II ー<br>II<br>II ー<br>II<br>II<br>II<br>II<br>II<br>II<br>II<br>II<br>II<br>II<br>II<br>II<br>II                                                                                                    | #準環 @ 単碳Web返公文制作 @ ◎<br>箇)<br>● EXCEL ○ ODF<br>確定 願問    | ・ 曲 C 規築。<br>現代的国際 < 創業大市市政省<br>(X)<br>副就務研研)                                                                                                    | 描 ④重先市法規重<br>客册   人員身份                                              | 中<br>中<br>中<br>中<br>中<br>中<br>市<br>田<br>市<br>田<br>田 | - 0 命<br>- 0 命<br>- 0 命<br>- 0 命<br>- 0<br>- 0<br>- 0<br>- 0<br>- 0<br>- 0<br>- 0<br>- 0<br>- 0<br>- 0                                                                                                    |
| <ul> <li>              ● https://pin.goxt.sig<br/>gotaxispe pNA 事業8.             @             /&gt;</li></ul>                                                                                                    | Del/MainPage.aspx#       重先市政府與工業上環     ● 重北市政府PN人專先、*       這一方部成異想性     ● 重工業上環要用電光       ●     重加市政府PIN人事資訊作業納       ●     重加市政府PIN人事資訊作業納       ●     基北市政府PIN人事資訊作業納       ●     基北市政府PIN人事資訊作業納       ●     第379010000A       ●     重加市政府經       ●     人員身份       ●     全部 ○職員       ●     報送説明       服務機關     姓名       ●     第北市政府秘書處                                                                                                    | ■民防営+特徴未終. ④ 員防+核病性男<br>手紹瑜(量北市政府秘書處:一般使用<br>報表格式<br>(書志                                                                                                    | #準環 @ 単碳Web感公文制作 ② 単<br>割)<br>● EXCEL ○ ODF<br>確定 願問    | ・ 曲 c) 規奏<br>現代的風景 < ④重北市市政會<br>(X)<br>記述(時 碼)                                                                                                    | ■ 副 重先市法規劃<br>客計  人員身份                                              | ₽<br>株林《山重北市政府一市政會.<br>「<br>「<br>「<br>「<br>「<br>「<br>「<br>「<br>(版)任戦服務機関                                                                                                    | - 0 命<br>- 0 命<br>- 0 命<br>- 0 命<br>- 0<br>- 0<br>- 0<br>- 0<br>- 0<br>- 0<br>- 0<br>- 0<br>- 0<br>- 0                                                                                                    |
| <ul> <li>         ● https://pin.goxt.sig<br/>axmapp PINA 事業品.         ● 人事屋質編 - CCPA ② 人事     </li> <li>             Q 國際変更目         ● 人事屋質編 - CCPA ③ 人事         ● 公司         ● 公司         ● ○         ● ○         ● ○         ● ○         ● ○         ● ○         ● ○         ● ○         ● ○         ● ○         ● ○         ● ○         ● ○         ● ○         ● ○         ● ○         ● ○         ● ○         ● ○         ● ○         ● ○         ● ○         ● ○         ● ○         ● ○         ● ○         ● ○         ● ○         ● ○         ● ○         ● ○         ● ○         ● ○         ● ○         ● ○</li></ul>                                                                                                    | bel/MainPage.aspx#       雪波市設府発展支援     ● 雪北市政府PN人得足、× □       雪水市政府PIN人事変訊作業網     ● 雪北市政府経済       雪波     列印       服務機關     379010000A       慶北市政府総計     ● 雪北市政府経<br>● 全部 ○職員 ○職工       報送説明     順員:1筆・職工:0筆・共1       服務機關     姓名       臺北市政府秘書處                                                                                                    | IIIIIIIIIIIIIIIIIIIIIIIIIIIIIIIIIIII                                                                                                    | #準環 @ 単碳Web感公文制作 ② ◎<br>割)<br>● EXCEL ○ ODF<br>確定 願問    | ・ 曲 C 規築<br>現代用品牌 < 創業大市市政省<br>(X)<br>記述[第一編]                                                                                                    | 描 ④重先市法境重<br>客日 大員身份                                                | ₽<br>株林《山重北市政府一市政會.<br>「<br>「<br>「<br>「<br>「<br>「<br>「<br>「<br>(版)任戦服務機関                                                                                                    | - 0 命<br>- 0 命<br>- 0 命<br>- 0 命<br>- 0<br>- 0<br>- 0<br>- 0<br>- 0<br>- 0<br>- 0<br>- 0<br>- 0<br>- 0                                                                                                    |
| <ul> <li>         ● https://pin.gov.talg<br/>はたかな声 PIN.J 事実品.     </li> <li>         &gt; 人事屋接頭 + CCPA 副 人事<br/>&gt; 人事屋接頭 + CCPA 副 人事<br/>&gt; 人事医接頭 + CCPA 副 人事<br/>&gt; 人事医推調 + CCPA 副 人事<br/>&gt; 人事医推調 + CCPA 副 人事<br/>&gt; 人事<br/>&gt; 人事医拉爾 + CCPA 副 人事<br/>&gt; 人事<br/>&gt; 人事<br/>&gt; 人事<br/>&gt; 人事<br/>上 C 和 - CPA 副 人事<br/>&gt; 人事<br/>&gt; 人事<br/>&gt; 人事<br/>」 人事<br/>&gt; 人事<br/>」 人類<br/>」 人類<br/>当 方 年業<br/>&gt; 表示<br/>」 方 作業<br/>&gt; 言う作業<br/>&gt; 書面 + 定会人表明 = mode m + D = mode m + D = mod m + D = mode m + D = mode m + D = mode m + D =</li></ul>                                                                                                    | bel/MainPage.aspx#       國法的政府與其業上編       國法的政府與其業上編       國法市政府與NA專案       副本市政府的人專案       國法市政府與NA專案       國法市政府與NA專案       國法市政府       國法       國法                                                                                                    | 國民助證+₩核系統. ④ 國告+核與生態<br>手趨輸(臺北市政府秘書處:一般使用<br>「書点」<br>1 筆<br>」                                                                                                    | #単項 @ 単現Web版公文制作_                                       | ・ 曲 C 現年。<br>四中の日本 マ 創業大市市政省<br>(X)<br>記述(第一項)<br>記述(第一項)                                                                                                    | →講 ④重先市法境重<br>客日 人員身份                                               | 第4.約 点 量3:483(3)- 483(8)-       第4.約 点 量3:483(7)- 483(8)-       第2.583(8)       第2.583(8)       第6(現)任職服務機関       臺北市政府人事處                                                                                                    | - 0 :<br>- ○ ☆ @<br>  200月   数<br>  200月   数<br>  109.07                                                                                                    |
| <ul> <li></li></ul>                                                                                                    | DelMainPage.aspo#       國大的政府與其實上編       國大的政府與社会員人等法。       國大的政府與比人事資訊作業納       國北市政府與比人事資訊作業納       國北市政府與比人事資訊作業納       國北市政府與比人事資訊作業納       國北市政府與比人事資訊作業納       國北市政府與比人事資訊作業納       國北市政府與加       國北市政府與加       國務機關       379010000A       憲北市政府報       國務機關       國務機關       國務機關       支名       臺北市政府秘書處                                                                                                    | 国民忠は+特核系统 ④ 国歌+核病注意<br>手紹瑜(優北市政府秘書處:一般使用)<br>(書点)<br>1 筆<br>5                                                                                                    | #厚項 @ 単張Web版公文制作_                                       | ・ 曲 c) 要要 其中的國際 · @ 重光市市政會 其中的國際 · @ 重光市市政會 [X] 語 號語 碼。                                                                                                    | /攝 創重处市法規重<br>客册<br>人員身份                                            | 户<br>該為休 生夏2,市政府一市政會.<br>報表設定<br>参單價原   操作設明<br>新(限)任職服務機關<br>臺北市政府人事處                                                                                                    | - 5<br>- 0 ☆ @<br>- 0 ☆ @<br>- 0 0 0 0 0 0 0 0 0 0 0 0 0 0 0 0 0 0 0                                                                                                    |

#### 四、 人數月統計檔維護

當異動名冊確認無誤後,可執行本作業產製當月之人數統計月報表資料檔, 點選「產製統計檔」後,於系統跳出之視窗點選「統計」

|                                                                                                    | ei/MainPage.aspx#<br>事业市政府.局工委上編 《 事业市政                                                                                                    |                                                                                                    |                                                                                     |                                                                 |                                                                |                                                                                                    |                                                                                                    |                                                                                                    |                                                                                                    |
|----------------------------------------------------------------------------------------------------|----------------------------------------------------------------------------------------------------|----------------------------------------------------------------------------------------------------|-------------------------------------------------------------------------------------|-----------------------------------------------------------------|----------------------------------------------------------------|----------------------------------------------------------------------------------------------------|----------------------------------------------------------------------------------------------------|----------------------------------------------------------------------------------------------------|----------------------------------------------------------------------------------------------------|
| ☆ 22日以前 PIN人事員訊… ●     ☆     ぐ 人事服務摘 -ECPA ④ 人事は                                                                                                    | 臺北市政府-吴王安王納 중 臺北市政<br>星內部綱頁聯結 ⑧ 法規查約-全國人事                                                                                                    | KHTPIN人参复 ヘロ<br>法                                                                                                    | 民旅遊卡檢核系統 🧃 圖                                                                        | 8卡核蒟注意事項 🧃 筆硯V                                                  | Veb版公文製作 🥘 綱頁                                                  | (快訊園庫 🔻 🙆 <b>臺北市市</b>                                                                                                    | 政會議 🥘 臺北市法規查                                                                                                    | 购系统 🍰 童北市政府一日                                                                                                    | 政會                                                                                                    |
| 図 陳献武軍                                                                                                    | Leine Etty Government<br>臺北市政府PIN人                                                                                                    | 事資訊作業網 () () () () () () () () () () () () ()                                                                                                    | 召瑜(臺北市政府秘書處:                                                                        | 一般使用者)                                                          |                                                                |                                                                                                    | 客用                                                                                                    | <b>B</b> 專線                                                                                                    | 報表設定                                                                                                    |
| 退休喪亡互助                                                                                                    | 退休喪亡互助 > 異動作業                                                                                                    | > 人數月統計檔維護                                                                                                    |                                                                                     |                                                                 |                                                                |                                                                                                    |                                                                                                    | 未與做新                                                                                                    | 操作武明   回自員   豆出                                                                                                    |
| 管制作業                                                                                                    | 訊息: 資料查詢成功!共                                                                                                    | 1筆資料。                                                                                                    |                                                                                     |                                                                 |                                                                |                                                                                                    |                                                                                                    |                                                                                                    |                                                                                                    |
| 異動作業                                                                                                    | 查詢 產製統計構                                                                                                    | 割 新増 機關清單                                                                                                    |                                                                                     |                                                                 |                                                                |                                                                                                    |                                                                                                    |                                                                                                    |                                                                                                    |
| 人員加入                                                                                                    | 報送年月 109                                                                                                    | 907 至 10907 □只顯                                                                                                    | <br>示人數不符合機關                                                                        |                                                                 |                                                                |                                                                                                    |                                                                                                    |                                                                                                    |                                                                                                    |
| 人員退出                                                                                                    | 機關起                                                                                                    |                                                                                                    |                                                                                     |                                                                 |                                                                |                                                                                                    |                                                                                                    |                                                                                                    |                                                                                                    |
| 異動名冊                                                                                                    | 播闢这                                                                                                    |                                                                                                    |                                                                                     |                                                                 |                                                                |                                                                                                    |                                                                                                    |                                                                                                    |                                                                                                    |
| 人數月統計檔維護                                                                                                    | TACINAL 2                                                                                                    |                                                                                                    |                                                                                     |                                                                 |                                                                | 相加                                                                                                    | 甘日之刀                                                                                                    | 木日                                                                                                    | 木日                                                                                                    |
| 人數統計月報表                                                                                                    | 機嗣代碼                                                                                                    | 機關名稱                                                                                                    | 報送年月                                                                                | 檢核結果                                                            | 人員身份                                                           | 職員                                                                                                    | 職工                                                                                                    | 職員                                                                                                    | 職工                                                                                                    |
| 報送人事處                                                                                                    |                                                                                                    |                                                                                                    |                                                                                     |                                                                 |                                                                | 參加人數                                                                                                    | 參加人數                                                                                                    | 參加人數                                                                                                    | 參加人數                                                                                                    |
| 機關承辦人設定                                                                                                    | 檢視 379010000A                                                                                                    | 臺北市政府秘書處                                                                                                    | 109.07                                                                              | 符合                                                              | 全部                                                             |                                                                                                    |                                                                                                    |                                                                                                    |                                                                                                    |
| 申請作業                                                                                                    |                                                                                                    |                                                                                                    |                                                                                     |                                                                 |                                                                |                                                                                                    |                                                                                                    |                                                                                                    |                                                                                                    |
| 查詢作業                                                                                                    |                                                                                                    |                                                                                                    |                                                                                     |                                                                 |                                                                |                                                                                                    |                                                                                                    |                                                                                                    |                                                                                                    |
| 注意事項:<br>本永統之個人資料優供必要之人事實<br>料理使用,並請當意遵守個人資料                                                                                                    |                                                                                                    |                                                                                                    |                                                                                     |                                                                 |                                                                |                                                                                                    |                                                                                                    |                                                                                                    |                                                                                                    |
| 保護法之相關規定,使用完單後,應<br>儘速副除銷盤,還免外潤,如有違法<br>及此規定,係在2月,在2月,                                                                                                    |                                                                                                    |                                                                                                    |                                                                                     |                                                                 |                                                                |                                                                                                    |                                                                                                    |                                                                                                    |                                                                                                    |
| E.                                                                                                    |                                                                                                    |                                                                                                    |                                                                                     |                                                                 |                                                                |                                                                                                    |                                                                                                    |                                                                                                    |                                                                                                    |
| ()                                                                                                    |                                                                                                    |                                                                                                    |                                                                                     |                                                                 |                                                                |                                                                                                    |                                                                                                    |                                                                                                    |                                                                                                    |
|                                                                                                    |                                                                                                    |                                                                                                    |                                                                                     |                                                                 |                                                                |                                                                                                    |                                                                                                    |                                                                                                    |                                                                                                    |
|                                                                                                    |                                                                                                    |                                                                                                    |                                                                                     |                                                                 |                                                                |                                                                                                    |                                                                                                    |                                                                                                    |                                                                                                    |
|                                                                                                    |                                                                                                    |                                                                                                    |                                                                                     |                                                                 |                                                                |                                                                                                    |                                                                                                    |                                                                                                    |                                                                                                    |
|                                                                                                    |                                                                                                    |                                                                                                    |                                                                                     |                                                                 |                                                                |                                                                                                    |                                                                                                    |                                                                                                    |                                                                                                    |
|                                                                                                    |                                                                                                    |                                                                                                    |                                                                                     |                                                                 |                                                                |                                                                                                    |                                                                                                    |                                                                                                    | - <b>1</b> X                                                                                                    |
| C S K ttps://pin.gov.taipe                                                                                                    | el/MainPage.aspx#                                                                                                    |                                                                                                    |                                                                                     |                                                                 |                                                                | ~ ≙ Č _ 疫帯                                                                                                    |                                                                                                    |                                                                                                    | – ଅ ×<br>ଜୁନ୍ଦି ଓ େ                                                                                                    |
| <ul> <li>●●● https://oin.govtaipe</li> <li>●●●●●●●●●●●●●●●●●●●●●●●●●●●●●●●●●●●●</li></ul>                                                                                                    | el/AdainPageasox#<br>臺北市政府-月工度上現 《國量北市社<br>各一方原原頁書編 《》注現書時全面入事                                                                                                    | 2月704人春 <b>史。× [〕</b><br>法。② 東王文王政使用者至。 ◆ 第1                                                                                                    | 民物雄卡教教表成_ ⑧ 重                                                                       | 2.卡核與注意事項 🕘 編詞N                                                 | /eb應公文動作_   ē) 頭两                                              | → 畠 c) 授君 (快訊意楽 ● ) 豊北市市                                                                                                    | 致會議 🥶 麋北市法現慶部                                                                                                    | 向系统 华 童北市政府一市                                                                                                    | - 0 ×<br>ター 6 会 6 6<br>政会。 "                                                                                                    |
|                                                                                                    | el/MainPageaspx#<br>量支持政府-項工業上級 ◎量支先社<br>&内接線員機能 ②主規模的全型人車<br>Taipet City Government<br>臺北市政府PIN人                                                                                                    | 267 PN人春 <b>笑×</b>                                                                                                    | 民物面卡领线未成_ ⑧ 重於<br>图输(鉴北市政府秘書處:                                                      | 11+45兵注章事项 (2) 美丽(V                                             | (ebぼ公文制作_ ④) 同同                                                | - 品 C ( 愛啓_<br>(9月2日 ▼ ●) 重北市市                                                                                                    | 政會議 ④ 童北市玉現遺訂<br>宮 <u>居</u>                                                                                                    | 現実統 土 重た市政府一市                                                                                                    | - ♂ ×<br>♪ ☆ ☆ ●<br>和書_ *<br>服表設定                                                                                                    |
|                                                                                                    | el/MainPageaspx#<br>量支持政府-其工業 委員大市<br>4内護規算機 創造規則全者人事<br>1 Taipet City Government<br>臺北市政府PIN人<br>源体面广方的、常期体示                                                                                                    | 2時 PM人善業.×<br>□ 創具工業上成使用者主.◆ 素財<br>事変訊作業級(● 季期<br>> 人業日 445 村村 446 横                                                                                                    | 民抗国卡纳线素统 《》重5<br>居输(鉴北市政府秘書處:                                                       | 2+KK线注意事项 <i>创</i> 单颈V<br>————————————————————————————————————  | Yeb&소조활주 ⑧ 프루                                                  | ・ 品 び ( 授助二<br>(公司三年 • ④ 重め市市)                                                                                                    | 政會議 副 重先市法構成部<br>室庭                                                                                                    | 9.未成 当 童先市政府 一元<br>2.劳放<br>章章回                                                                                                    | - 0 ×<br>- 0 ☆ 0 ●<br>な⊕                                                                                                    |
| <ul> <li> <ul> <li></li></ul></li></ul>                                                                                                    | el/MainPage.ssox#<br>量支布款符-其工具上版 ◎量文表社<br>E-内接展育地址 ◎注境推改全氢人事<br>Taipet City Government<br>臺北市政府PIN人<br>退休喪亡互助 > 異動作業<br>訊息:                                                                                                    | 16月11八章奖_×<br>法。创具工業上成也用者至. ◆ 創<br>事實資訊作業級 ●字相<br>> 人數月統計檔線道                                                                                                    | R放田卡技线未成_ ⑧ 重加<br>招助(臺北市政府秘書處:                                                      | 2+秋美注意事项 <i>《</i> ) 美强(<br>———————————————————————————————————— | Yeb延公文和作— ⑧ 周月                                                 | • â d ] 愛尊<br>(4)武高年 • 創 重北市市                                                                                                    | 政會議 副 重先市法境直計<br>客庫<br>X                                                                                                    | 9.未成 头 童先市政府 一元<br>2.劳放<br>参销性                                                                                                    | - 0 ×<br>- 0 ☆ 0 ●<br>な⊕                                                                                                    |
| <ul> <li>              ● ● ● https://pin.gov.taipe          </li> <li>             ● ● ● ● https://pin.gov.taipe         </li> <li>             ● ● ● ● ● ● ● ● ● ● ● ● ●</li></ul>                                                                                                    | el/MainPage.stox#<br>重改布政府-其工業」 ◎量兌市技<br>E-内護業育場後 ◎注境建設全営人事<br>Taipel City Government<br>臺北市政府PIN人<br>現休良亡互助 > 異動作業<br>訊息:<br>面前) (2014)                                                                                                    | 12月191人事実_×<br>法。④其工業上成使用考主。◆素描<br>事変訊作業額<br>>人數月統計檔總譜<br>→ 2546 時初5                                                                                                    | 民放做卡技技具成_ ⑧ 重5<br>路输(臺北市政府秘密盘:                                                      | 12+林美注意事項 <i>2</i> / 美强(<br>一般使用者)                              | Yeb延公文制作_ ⑧ 周月                                                 | - & C ( 愛奇<br>(40回思想 - ●) 重北市市                                                                                                    | 政會議 副 重先市法境直計<br>客選<br>又                                                                                                    | 9.未成 头 童光市政府 一元<br>2.劳放<br>章 震烈                                                                                                    | - 0 ×<br>- 0 ☆ 0 ●<br>和書                                                                                                    |
| <ul> <li>         ・         ・         ・</li></ul>                                                                                                    | el/MainPage.stox#<br>重改布政府-其工業」の ●量文元数<br>を一方線原育地域 ● 注境推改全個人事<br>工程会 CRy Government<br>臺北市政府PIN人<br>現休役亡互助 > 異動作業<br>訊息:<br>直適                                                                                                    | 12月781人事奖-×<br>法-①其工发上成级图考主.◆ 新<br>事変訊作業級()<br>→ 人数月統計檔總護<br>2 新指 機調)<br>2 1 50007 00                                                                                                    | R放齿+放枝未成_ ④ 重<br>路输(臺北市政府秘書處:<br>機關                                                 | 12+秋病注意事項 <i>2)</i> 单弦(<br>一般使用者)                               | Yeb延公文制作_ ⑧周用                                                  | - 4 C) 愛春<br>(40回墨牌 - ● 童北市市                                                                                                    | 政會議 副 重先市法境直計<br>客選<br>又<br>                                                                                                    | 9.未統 头 童先市政府一元<br>2.男 放<br>章 東京王                                                                                                    | - 0 ×<br>- 0 ☆ 0 ●<br>な⊕                                                                                                    |
| <ul> <li> <ul> <li></li></ul></li></ul>                                                                                                    | el/MainPage.sspx#<br>量之市設示-其工業 ● 意見先社<br>和小時編員機構 創 注積度計 全者 人事<br>「Taiped City Government<br>臺北市政府PIN人<br>現休役亡互助 > 異動作業<br>訊息:<br>直論  高気統計相<br>報送年月 100<br>4月 100                                                                                                    | 2月 PAA人要定. × □<br>法@其工業上現使用者2◆ 新<br>事変訊作業網 ◆ 季相<br>> 人數月統計檔維護<br>2007 至 10907 - 5                                                                                                    | Rhttar+tydet.a.c. 創 重<br>路输(臺北市政府秘書處:<br>機關<br>產製年月 10907                           | 12+秋純注章事演  (加入提出年月)                                             | Yeb返公文前作— ⑧ 周月                                                 | - 4 d ) 愛尊_<br>(4)前島市 - 創量北市市                                                                                                    | 数章連 副<br>重先市法項連邦<br>客族<br><u>×</u><br>                                                                                                    | 9.未統 盐 重先市政府 - 市<br>2. 劳 22<br>奏 重 12                                                                                                    | - 0 ×<br>♪・ 0 ☆ 0 ●<br>数章- *<br>服表設定<br>服表設定                                                                                                    |
| <ul> <li>             ・             ・</li></ul>                                                                                                    | t/MainPage.stox#<br>重之市設守-其工業上級 ●重兌売其<br>5-内護業員場は ●注境推改全員人事<br>1 Taipet City Government<br>臺北市政府PIN人<br>現休役亡互助 > 異動作業<br>訊息:<br>直論                                                                                                    | 12月 PNA 年史. × □<br>法. 創頁工業上成使用考主. ◆ 新<br>事変訊作業額<br>> 人數月統計檔總護<br>a 新指 機關<br>2007 至 10907 □ 5<br>3010000A 屬比市政府                                                                                                    | Rhb@+hhtk.此。 ④ 至<br>路输(臺北市政府秘書處:<br>機關<br>產製年月 10907                                | 12+10(與注意事項 2) 無限()<br>一般使用者)<br>(加入退出年月)                       | Yeb延公文制作_ ⑧ 周月                                                 | - 4 € ( 愛春<br>(4月三月年 - 2) 重北市市<br>(4月三月年 - 2) 重北市市                                                                                                    | 政策編 副 重先市法現在計<br>写頂<br>×<br>・<br>・<br>・<br>・<br>・<br>・<br>・<br>・<br>・<br>・<br>・<br>・<br>、<br>・<br>・<br>・<br>・<br>・<br>・<br>・<br>・<br>・<br>・<br>・<br>・<br>・ | 9.未統 盐 重先市政府 一 元<br>2.劳放<br>章第111                                                                                                    | - 0 ×<br>♪・ ○ ☆ ◎ ●<br>和書- *<br>服表設定<br>■新教明   回首員   数出                                                                                                    |
| <ul> <li>         ・         ・         ・</li></ul>                                                                                                    |                                                                                                    | 107 PNA 年史. × □<br>14. ④ 耳I 就上席使用考主 ◆ 那<br>事 変訊 作業 練 ● ● ● ● ● ● ● ● ● ● ● ● ● ● ● ● ● ●                                                                                                    | Rhb@+hhtk.此。 ④ 至<br>招输(臺北市政府秘書處:<br>機關<br>產製年月 10907                                | 12+tt與注意事項 副 無限/<br>一般使用者)<br>(加入退出年月)<br>〔                     | Yeb版公文制作_ ⑧ 周月<br>關閉                                           | <ul> <li>・ 品 C) 受容</li> <li>(4)回島用・ 創業北市市</li> </ul>                                                                                                    | 政会議 副 豊た市法現在計<br>客店<br>×<br>::<br>:<br>:<br>:<br>:<br>:<br>:<br>:<br>:<br>:<br>:<br>:<br>:                                                                 | 9.未統 盐 重先市政府 一 市<br>2. 劳 22<br>资 第2                                                                                                    | - 0 ×<br>♪・ 0 ☆ 0 ●<br>数章- ************************************                                                                                                    |
| <ul> <li> <ul> <li></li></ul></li></ul>                                                                                                    | el/MainPage.stox# 重大和設守-項工業上級 ● 量次表社 E-内護業育場は ● 注積建計全型人場 Taisel City Government 夏秋市政府PIN人 退休段亡互助 > 異動作業 武息: 查論 室気統計相 報送年月 100 機關此 377 機關地 377 機關地 377 機關地 377 機關地 377 機關地 377 機關地 377 機關地 377 機關地 377                                                                                                    | 12月781人事実× 1 13                                                                                                    | R放田+放枝未成_ ④ 至<br>招输(臺北市政府秘書處:<br>機關<br>產製年月 10907<br>報表年月                           | 12+44與生會事項 副 編現<br>一般使用者)<br>(加人退出年月)<br>(加人退出年月)<br>拾枝結果       | Web版公文制作_ ② 員具 Web版公文制作_ ② 員具 IIII 目前 IIII 目前 IIII 日前 人 目前 (分) | • 品 C ( 安寿<br>(公司品牌 ● ④ 重北市市<br>(公司品牌 ● ● 重北市市                                                                                                    | 数章連 副 重先市法項重計<br>客店<br>※                                                                                                    | Sa Add 4 重先市政府 - 市<br>及開設<br>東京国家<br>本月                                                                                                    | - ○ ×<br>♪・ ○ ☆ ◎ ●<br>友全                                                                                                    |
| <ul> <li>             ・)              ● https://pin.gov.talpt             ● 定入事業階級 - ECPA ● 入事業<br/>● 定入事業階級 - ECPA ● 入事業<br/>● 定入事業階級 - ECPA ● 入事業<br/>● 定入事業階級 - ECPA ● 入事業<br/>● 定入事業階級 - ECPA ● 入事業<br/>● 定入事業階級 - ECPA ● 入事業<br/>● 定入事業階級 - ECPA ● 入事業</li> <li>             ● 定入事業指導 - ECPA ● 入事業</li> <li>             ● 定入事業指導 - ECPA ● 入事業</li> <li>             ● 定入事業指導 - ECPA ● 入事業</li> <li>             ● 定入事業</li> <li>             ● 定入事業</li> <li>             ● 定入事業</li> <li>             ● 定入事業</li> <li>             ● 定入事業</li> <li>             ● 定入事業</li> </ul> <li>             ● 定入事業</li> <li>             ● 定入事業</li> <li>             ● 定入業</li> <li>             ● 定入業</li> <li>             ● にの業</li> <li>             ● にの業</li> <li>             ● 定入業</li> <li>             ● 定入業</li> <li>             ● にの業</li> <li>             ● にの業</li> <li>             ● にの業</li> <li>             ● にの業</li> <li>             ● にの業</li> <li>             ● にの業</li> <li>             ● にの業</li> <li></li>                                                                                                    |                                                                                                    | 12月741人事実× 1<br>12. ④東工業上成型用考主◆第日<br>事変訊作業級部 ● ● ● ● ● ● ● ● ● ● ● ● ● ● ● ● ● ● ●                                                                                                    | Rtb@+thtt.此。 《 重<br>留論(畫北市政府秘書處:<br>機關<br>產製年月 10907<br>報送年月                        | R+核與注意事項 創 編碼/<br>一般使用者) (加人還出年月) (加人還出年月) 檢核結果                 | Yeb延公文制作_ 副員用 Web延公文制作_ 副員用 期間 人員身份                            | <ul> <li>◆ 品 C) 受容</li> <li>(4) 反正是年 ● 創 重北市市</li> <li>(4) 反正是年 ● 創 重北市市</li> <li>(4) 反正是年 ● 創 重北市市</li> <li>(5) 反正</li> <li>(5) 反正<th><b>政会議 ④ 数</b>分市法境成計<br/><u>客店</u></th><th>Sk. 4. 重先市政府一市<br/>支援       2. 素成       2. 素成       本月<br/>職員<br/>少加人数</th><th>- 0 ×<br/>♪・ 0 ☆ 0 ●<br/>数章- *<br/>服表設定<br/>服表設定<br/>服表に数明   回首員   数出<br/>本月<br/>磁工<br/>参加人数</th></li></ul> | <b>政会議 ④ 数</b> 分市法境成計<br><u>客店</u>                                                                                                    | Sk. 4. 重先市政府一市<br>支援       2. 素成       2. 素成       本月<br>職員<br>少加人数                                                                                                    | - 0 ×<br>♪・ 0 ☆ 0 ●<br>数章- *<br>服表設定<br>服表設定<br>服表に数明   回首員   数出<br>本月<br>磁工<br>参加人数                                                                                                    |
| <ul> <li>             ・             ・</li></ul>                                                                                                    | Al/MainPage.argox*           重た市政市内工業上減         ● 量先和<br>基・市業成有単体         ● 当先現業内全点人業           第二日         ● 当先現業内全点人業           第二日         ● 当先現業内全点人業           第二日         ● 当先現業内全点人業           第二日         ● 当先現業内全点人業           第二日         ● 当先現業内全点人業           第二日         ● 当先現業内全点人業           重約         ● 重発記           重約         ● 重発記           重約         ● 重発記           重約         ● 重発記           重約         ● 重発記           重約         ● 重発記           重約         ● 電視総計           一         ● 電源           ● 電源         ● 三           ● 電源         ● 三     <                                                                                                    | 12月14人事実× 1<br>12. ④東工業上環境開考全. ◆第日<br>事変訊作業網部 ● 年<br>3 人數月統計檔繪選<br>13. 新增 機關<br>13. 一般用統計檔繪選<br>13. 一般用<br>13. 一般用<br>13. 一品<br>13. 一品<br>13. 一品<br>13. 一品<br>13. 一品<br>13. 一品<br>13. 一品<br>13                                                                                                    | Rtbは+thtま成_ ④ 重<br>Rtbは+thtま成の秘密書<br>機關<br>產製年月 10907<br>報送年月<br>109.07             | 2+核與注意事項 (2) 单碳(/<br>                                           | Veb延公文制作_ ② 員具<br>開閉<br>人員身份                                   | ◆ 品 C) 成年 R400.200 (1995) R400.000 (1995) R400.0000 (1995) R400.0000 (1995) R400.0000 (1995) R400.0000 (1995) R400.0000 (1995                                                                                                    | 政會議 副 豊先市法境産計<br>客店<br>::<br>::<br>期初<br>現<br>現<br>一<br>現<br>初<br>人数                                                                                       | Skati 盐重此市政府一市<br>支援整整 重重       支援整整       支援整整       支援数       支援数       支援数       支援数       支援数       支援数       支援数                                                                                                    | <ul> <li>- ○ ○ ×</li> <li>&gt; ○ ☆ ◎ ●</li> <li>次 ●</li> <li>※ ●</li> <li>※ ●</li>     &lt;</ul>               |
| ◆ ○ ◎ http://pin.gov.talpe<br>◎ 重志而起声 PIN.是 get.<br>◎ ② ● △ ₱星階頃 - CCPA ④ 入 ₱ @<br>◎ 営業 4 目<br>◎ 営業 4 目<br>◎ 営業 4 日<br>◎ 営業 4 目<br>◎ 営業 4 日<br>◎ 営業 4 日<br>◎ 目<br>◎ 目<br>◎ 目<br>◎ 目<br>◎ 目<br>◎ 目<br>◎ 目<br>◎ 目<br>◎ 目<br>◎ 目                                                                                                    | AlMainPage.stox#           重改和設守-海工業上級         ● 重文用工           基・内護原育地域         ● 重文用工           重加         重加           重加         重加           重加         重加           重加         重加           重加         重加           重加         重加           重加         重加           重加         重加           重加         重加           重加         重加           重加         重加           電加         重加           電加         重加           電加         重加           電加         電加           電加         379010000A                                                                                                    | 12月781人等奖- × □<br>12. ④ 東工業上成型用電主 ● 第日<br>事変訊作業級部 ● 年日<br>3 人數月統計檔繪選<br>13. 新增 機關<br>2. 新增 機關<br>30.0000人 運步市政府<br>2010000人 運步市政府<br>個期名稱<br>臺北市政府秘書處                                                                                                    | Rtbは+thtま成_ ④ 重<br>Rtbは+thtま成の秘密書名:<br>機關<br>產製年月 10907<br>税送年月<br>109.07           | 2+核與注意事項 (2) 单级(<br>                                            | Yeb延公文制作_ ⑧ 員用<br>開閉<br>人員身份                                   | ◆ 品 C) 成年 R(4)(1,2,3,4) ◆ 副 重北市市 R(4)(1,2,4,4) ◆ 副 重北市市 R(4)(1,2,4,4) ◆ 副 重北市市 R(4)(1,2,4,4) ◆ 副 重北市市 R(4)(1,2,4,4) ◆ 副 重北市市 R(4)(1,2,4,4) ◆ 圖 重北市市 R(4)(1,2,4,4) ◆ 圖 重北市市 R(4)(1,2,4,4,4) ◆ 圖 重北市市 R(4)(1,2,4,4,4,4,4,4,4,4,4,4,4,4,4,4,4,4,4,4,                                                                                                    | <b>政会議 ④ 豊</b> 先市法境産詳<br><u>客店</u>                                                                                                    | 9条約 当 重先市政府 - 市<br>支票約 重量       支票約     重量       支票約     重量       支票約     重量       支票約     重量       支票約     重量                                                                                                    | <ul> <li>- ○ ○ ×</li> <li>&gt; ○ ☆ ◎ ●</li> <li>xe→</li> <li>xe→</li>     &lt;</ul>               |
| ◆ ○ ◎ http://pin.gov.talpe<br>◎ 室志而改存 PINA B get.<br>◎ ② 本示和改存 PINA B get.<br>◎ ② 本示和改存 PINA B get.<br>◎ ② 本示和改有 PINA B get.<br>◎ ② 素示和改有 PINA B get.<br>◎ ② 素示和改有 PINA B get.<br>② 图 素示和文字 PINA B get.<br>② 图 素示和文字 PINA B get.<br>③ ② 第二、③ ◎ Thttp://pin.gov.talpe<br>③ ② 第二、③ ◎ Thttp://pin.gov.talpe<br>③ ② 第二、③ ◎ Thttp://pin.gov.talpe<br>③ ③ ③ 和 D get.<br>③ ③ ③ Thttp://pin.gov.talpe<br>③ ③ ③ ③ Thttp://pin.gov.talpe<br>③ ③ ③ ③ ③ ③ ③ ③ ③ ③ ③<br>③ ③ ③ ③ ③ ③ ③ ③                                                                                                    | AlMainPage.stox#           重改和設守-項工業上級         ● 重党電話           第一項業業再建         ● 重党電話           重約         重約           重約         重数作業           正論         重約           重約         重数作業           現休喪亡互助 > 異動作業           現         10           機器に         37           機器代碼         379010000A                                                                                                    | 17.7 PMA 等奖. × □<br>16. ④ 東工業上房使用考主 ◆ 第日<br>事変訊作業級部 ◆ 年日<br>3 人數月統計檔繪選<br>1907 至 10907 □ 5<br>3010000A 臺北市政府<br>個期名稱<br>臺北市政府秘書處                                                                                                    | Rtb@*thtt.kt. ④ 重<br>名論(臺北市政府秘書處:<br>機關<br>產製年月 10907<br><sup> 報送年月</sup><br>109.07 | 2+核與注意事項 (2) 单级(<br>                                            | Yeb延公文制作_ ⑧ 員用<br>開閉<br>人員身份                                   | ◆ 品 C) 安寿二<br>(10日三年 - ④ 重北市市<br>(10日三年 - ④ 重北市市<br>(10日)<br>(10日)<br>(10日)<br>(10日)<br>(10日)<br>(10日)<br>(10日)<br>(10日)<br>(10日)<br>(10日)(10日)(10日)(10日)(10日)(10日)(10日)(10日)                                                                                                    | <b>政会議 ④ 数</b> 分市法境成計<br><u>客店</u>                                                                                                    | 9条約 坐置先市政府一市<br>支票約<br>業業額<br>業業額<br>業業額<br>業                                                                                                    | <ul> <li>- ○ ○ ×</li> <li>&gt; ○ ☆ ◎ ●</li> <li>xa- *</li> <li>服表設定</li> <li>服表設定</li> <li>服存款明   回首頁   登出</li> </ul>                                                                                                    |
| ◆ ○ ◎ http://pin.gov.taip@<br>■ 22.mbzp.PIN.是 get.<br>◎ ② ● 2.4 ■ gBig - ECPA ④ A ■ g<br>◎ ◎ 目前 年業<br>図動作業<br>異動作業<br>人員加入<br>人員退出<br>異動名冊<br>人数第統計月報表<br>報送人事處<br>機關承辦人設定<br>申請作業<br>直前作業                                                                                                    | al/AsinPage.stox*<br>重た中却示-译工業上編 () 登先社<br>5-内部原育課金 () 注現書件会話人事<br>- Taiget (Clay Government<br>臺北市政府PIN人:<br>道論) 宣戦統計4<br>報送年月 10<br>機關注 37<br>機關之 37<br>21<br>                                                                                                    | 2月 PMA 等奖- × □<br>法- ④ 東工業上環境用考察- ◆ 第日<br>事変訊 作業 網部<br>→ 人數月統計檔繪選<br>高- 新增 使期3<br>207 至 10907 □ 5<br>2010000A 選步市政府<br>週間名稱<br>臺北市政府秘書處                                                                                                    | Rbは*独株未成」 ④ 重<br>留論(臺北市政府秘書處:<br>機關<br>產製年月 10907<br>報送年月<br>109.07                 | 2+核病注意事項 (2) 無限()<br>                                           | Veb延公文制作_ 20 単同<br>開閉<br>人員身份                                  | • ▲ C) 男称 (4) 日本語書 ● 創業北市市 (5) 日本語書 ● 創業北市市 (5) 日本語書 ● 創業北市 (5) 日本語書 ● 創業日本 (5) 日本語書 ● 創業日本 (5) 日本語書 ● 創業日本 (5) 日本語書 ● 創業日本 (5) 日本 (5) 日本                                                                                                    | 政會議 副 豊先市法境の詳<br>客店<br>::<br>:<br>:<br>:<br>:<br>:<br>:<br>:<br>:<br>:<br>:<br>:<br>:<br>:<br>:<br>:<br>:<br>:                                             | 9条約 集業先市政府一元<br>支票款<br>業業額<br>業業額<br>業業額<br>業業額<br>業額<br>業額<br>業額<br>業額<br>業額<br>業額<br>業額<br>業額                                                                                                    | ▶     ●     ●     ●       次金     ●     ●       服表設定     ●       服表設定     ●       服表設入数     ●                                                                                                    |
| <li>         ・         ・         ・</li>                                                                                                    | al/MainPage.atgox#<br>重改和設存-項工業上級 () 量文現社<br>5-内護漢育地域 () 主現集件全員人事<br>11994 City Government<br>臺北市政府PIN人<br>選休喪亡互助 > 異動作業<br>訊息:<br>直論 () 査問<br>一般期定 37<br>機期定 37<br>機關代碼<br>11991 () 379010000A                                                                                                    | 12月14人事実- × □<br>13. ④ 東工業上成型用電系 ● 第日<br>事変訊作業級部 ● 第日<br>3. 人數月統計檔繪選<br>13. 所增 機關3<br>13. 例 一 個<br>13. 例 一 個                                                                                                    | Rtbは+thtま成_ ④ 重<br>宿論(臺北市政府秘書處:<br>機關<br>產製年月 10907<br>報送年月<br>109.07               | 2+核病注意事項 (2) 单级(<br>                                            | Veb延公文制作_ ⑧ 員用<br>開閉<br>人員身份                                   | ◆ 品 C) 度意… R(4)(2)(2)(2)(2)(2)(2)(2)(2)(2)(2)(2)(2)(2)                                                                                                    | <b>政会議 ④ 豊</b> 先市法境産計<br><u>客店</u><br>:<br>:<br>:<br>                                                                                                    | 9条約 坐置先市政府一市<br>支票約<br>業業(型) 業業(型) 業業(型) 大学 大学 <td><ul> <li>- ○ ○ ×</li> <li>&gt; ○ ☆ ◎ ●</li> <li>xa- *</li> <li>R表設定</li> <li>服表設定</li> <li>服存款明   回首頁   登出</li> </ul></td>                                                                                                    | <ul> <li>- ○ ○ ×</li> <li>&gt; ○ ☆ ◎ ●</li> <li>xa- *</li> <li>R表設定</li> <li>服表設定</li> <li>服存款明   回首頁   登出</li> </ul>                                                                                                    |
| <ul> <li>             ・             ・</li></ul>                                                                                                    | al/MainPage.atgox#<br>重改和設存-項工業上級 () 量文売社<br>5-内護漢育理論 () 主項集件全部人事<br>第1000年1日日本<br>整北市政府PIN人<br>選休喪亡互助 > 異動作業<br>訊息:<br>直論 () 査察知底計構<br>報送年月 100<br>機關注 377<br>機關比碼<br>1000年1日<br>1000年1日本<br>1000年1日本<br>1000年11日本<br>1000年11日本<br>1000年11日本<br>1000年11日本<br>1000年11日本<br>1000年111111111111111111111111111111111 | 12月14人事実- × □<br>13. ④ 東工業上成型用電系 ● 第日<br>事変訊作業級部 ● 第日<br>3. 人數月統計檔繪選<br>13. 所增 機關3<br>13. 使關3<br>13. 使關3<br>13. 使關3<br>13. 使關3<br>13. 使關3<br>13. 使關3<br>13. 使關3<br>13. 使關3<br>13. 使關3<br>13. 使關3<br>13. 使關3<br>13. 使關3<br>13. 使關3<br>13. 使關3<br>13. 使關3<br>13. 使關3<br>13. 使關3<br>13. 使服3<br>13. 使服3<br>13. 使服3<br>14. 使服3<br>15. 使服3<br>15. 使 <sup>1</sup> 15. <sup>1</sup> 15. | Rtbは+thtま成_ ④ 重<br>名論(臺北市政府秘書處:<br>機關<br>產製年月 10907<br>報送年月<br>109.07               | 2+核病注意事項 (2) 单级(<br>                                            | Yeb延公文制作_ ⑧ 員用<br>關問<br>人員身份                                   | • 品 C) 発売 R(R) 思想・ 創 重北市市 R(R) 思想・ 創 重北市市 R(R) 思想・ R(R) 思想・ R(R) 思                                                                                                    | <b>政会議 ④ 数</b> 分市法境成計<br><u>客店</u><br>:<br>:<br>:<br>                                                                                                    | 9条約 坐置先市政府一市<br>支票線<br>業業業業<br>業業業業<br>業業業業                                                                                                    | <ul> <li>- ○ ○ ×</li> <li>&gt; ○ ○ ○</li> <li>&gt; 次 ⊕ - ○</li> <li>&gt; 次 ⊕ - ○</li> <li>&gt; ※</li> <li>- ※</li> <li>- ※&lt;</li></ul> |
| ◆ ○ ◎ http://pin.gov.talpe<br>◎ 重志而起声 PIN、是 get.<br>◎ ② 本面起声 PIN、是 get.<br>◎ ② 人 事質解成 - CCPA ③ 人 事づ<br>◎ ② 大 事質解成 - CCPA ③ 人 事づ<br>◎ ② 其不 或<br>◎ ② 其不 或<br>□ ③ 其不 或<br>□ ③ 其不 或<br>□ ③ 其不 或<br>□ ③ 其不 或<br>□ ③ 其不 或<br>□ ④ 并不 就<br>□ ③ 作 菜<br>□ ③ 作 菜<br>□ ③ 作 菜<br>□ ③ 作 菜                                                                                                    | al/MainPage.atgox#<br>重改和政府-建工業上編 () 登党現社<br>医-内護漢育理論 () 注境建計を営入事<br>重進に ロックロング () 注境建計を営入事<br>重進に ロックロング () 注境建計を営入事<br>重加市政府PIN人:<br>重防) 宣戦統計4<br>報送年月 100<br>機關定 377<br>機關だ碼<br>重規制 379010000A                                                                                                    | 12月14人事実- × □<br>13. ④ 東工業上環境用考査. ◆ 第日<br>事変訊作業網部 ◆ 年日<br>事変訊作業網部 ◆ 年日<br>第一次計算には<br>100000人 選上市政府<br>週間名柄<br>臺北市政府秘書處                                                                                                    | Rtbは*thtまた」 ④ 重<br>留論(畫北市政府秘書處:<br>機關<br>産製年月 10907<br>報送年月<br>109.07               | 2+核病注意事項 (2) 無限()<br>                                           | Veb延公文執作_ ② 員具<br>期間<br>人員身份                                   | • 品 C) 発売 ItenE温滞 ● 創業地市市 ItenE温滞 ● 創業地市市 ItenE温滞 ● 創業地市 ItenE温滞 ● 創業地市 ItenE温滞 ● 目标 ItenE温滞 ● 目标 ItenE温滞 ● 目标 ItenE温滞 ● 目标 ItenE温滞 ● 目标 ItenE温滞 ● 目标 ItenE温滞 ● 目标 ItenE温滞                                                                                                    | 政會議 副 豊先市法境處許<br>客庭<br>::<br>:<br>:<br>:<br>:<br>:<br>:<br>:<br>:<br>:<br>:<br>:<br>:<br>:<br>:<br>:<br>:<br>:                                             | 9条約 坐置先市政府一市<br>支票約 業業(目) 業業(目) 業業(目) 業業(目) 業業(日) 業業(日) 業業(日) 業業(日) 業業(日) 業業(日) 業業(日) 業業(日) 業業(日) 業業(日) 業業(日) 業業(日) 業業(日) 業業(日) 業業(日) 業業(日) 業業(日) 業業(日) 業(日) 業(日 | ▶     ●     ●     ×       ▶     ●     ○     ○     ●       次金     >     >     >       服表設定     ●     ●     ●     >       服表設定     ●     ●     ●     ●       服表設定     ●     ●     ●     ●       ●     ●     ●     ●     ●       ●     ●     ●     ●     ●                                                                                                    |
| ◆ ○● http://pin.govtalpa<br>● 室太市政府 PNA. #gen. ● 2 人事屋醫績 - ECPA ● 人事愛<br>● 2 人事屋醫績 - ECPA ● 人事愛<br>● 2 人事屋醫績 - ECPA ● 人事要<br>● 2 人事屋醫績 - ECPA ● 人事要<br>● 2 人事 医 ● 人事 ● 本<br>● 2 人事 ○ 本<br>● 2 人事 ○ 本<br>● 2 人事 ○ 本<br>● 2 人事 ○ 本<br>● 2 人事 ○ 本<br>● 2 人事<br>○ 国民 本<br>■ 2 本<br>● 2 人事<br>○ 国民 本<br>● 2 人事<br>○ 国民 本<br>● 2 人事<br>○ 国民 本<br>● 2 人事<br>○ 国民 本<br>● 2 本<br>● 2 人事<br>○ 国民 本<br>● 2 本<br>● 2 年<br>● 2 年<br>● 2 年<br>● | el/MainPage.stox#<br>重改和設守-海王東上成 ③ 量改売社<br>E-内藤康東隆峰 ④ 注積度計 全者 人事<br>王はHE CBY Government<br>臺北市政府PIN人<br>退休喪亡互助 > 異動作業<br>訊息:<br>直論   室牧品計<br>報送年月 100<br>機關此 377<br>機關代碼<br>1010000A                                                                                                    | 127 PNA 年史. × □<br>13. ④ 東工業上環境理書主. ◆ 第日<br>事変訊作業級。 ● 年間<br>3. 人數月統計檔繪選<br>2. 新增 機關<br>3. 人數月統計檔繪選<br>2. 新增 機關<br>3. 小數月統計檔論選<br>3. 人數月統計檔論選<br>3. 人數月統計檔論選<br>3. 人數月統計檔論選<br>3. 人數月統計檔論選<br>3. 人數月統計檔論選<br>基. 新增<br>優關<br>5. 人數月統計檔論選<br>基. 新增<br>. 人數月統計檔論選<br>基. 新增<br>. 人數月統計檔論選<br>基. 新增<br>. 人數月統計檔論選<br>基. 新增<br>. 人數月統計檔論選<br>基. 新增<br>. 人數月統計檔論選<br>基. 新增<br>. 人數月統計檔論選<br>基. 新增<br>. 人數月統計檔論選<br>基. 新增<br>. 人數月統計檔論選<br>基. 新增<br>. 人數月統計檔論選<br>基. 新增<br>. 人數月統計檔論選<br>基. 新增<br>. 人數月統計檔論選<br>. 人數月<br>. 人數月統計檔論選<br>. 人數月統計檔論選<br>. 人數月統計檔論選<br>. 人數月統計檔論選<br>. 人數月統計檔論選<br>. 人數月統計檔論選<br>. 人數月統計檔論選<br>. 人數月<br>. 人數月<br>. 人數月<br>. 人數月<br>. 人數月<br>. 人數月<br>. 人數月<br>. 人數月<br>. 人數月<br>. 人數月<br>. 人數月<br>. 人數月<br>. 人數月<br>. 人數月<br>. 人數月<br>. 人數月<br>. 人數月<br>. 人數月<br>. 人數月<br>. 人數月<br>. 人數月<br>. 人數月<br>. 人數月<br>. 人數月<br>. 人數月<br>. 人數月<br>. 人數月<br>. 人數月<br>. 人數月<br>. 人數月<br>. 人數月<br>. 人數月<br>. 人類月<br>. 人數月<br>. 人數月<br>. 人類月<br>. 人數月<br>. 人類月<br>. 人<br>. 一<br>. 人<br>. 一<br>. 一<br>. 一<br>. 一<br>. 一<br>. 一<br>. 一<br>. 一                                                                                                    | Rhtite # 50 年50 年50 年50 年50 年50 年50 年50 年50 年50                                     | A+46與注意事項 創 無限/<br>一起使用者) (加入選出年月) (加入選出年月) 使核結果                | Veb返公文制作_ 創業 第日 期日 人員身份                                        | • â c) 残寒_<br>(10)(13,8 = ● 創業北市市<br>(10)(13,8 = ● 創業北市市<br>(10)(13,8 = ● 創業北市市<br>(10)(13,8 = ● 創業北市市<br>(10)(13,8 = ● 創業北市市<br>(10)(13,8 = ● 創業北市市<br>(10)(13,8 = ● 創業北市市<br>(10)(13,8 = ● 創業北市市<br>(10)(13,8 = ● 創業北市市)                                                                                                    | <b>政会議 副 豊</b> 元市法場應詳<br>客店<br>::<br>::<br>期初<br>現石<br>参加人数                                                                                                | 9                                                                                                    |                                                                                                    |

#### 五、 人數統計月報表

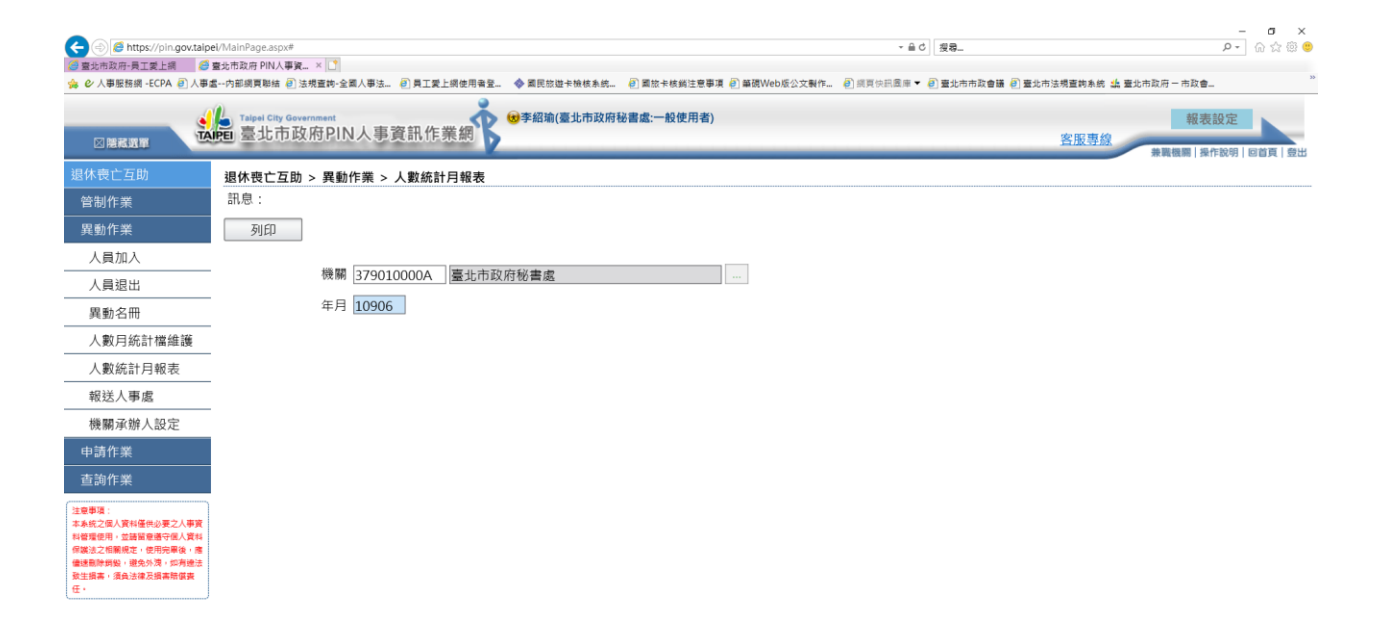

https://pin.gov.taipei/DSS8/DSS8215R.aspx?CALLER=menu

六、 報送人事處

當異動名冊與人數統計月報表資料均正確後,即可按「報送人事處」鈕,當 完成報送後,系統自動將當月份異動人員更新管制檔,且不允許再修改當月 份異動資料業與月統計資料,若還在報送時間內則可取消報送,請釐正相關 資料或重新產製月報表,再重新報送。

|                                         |                                   |                           |                    |                    |                                         |                 | - 0                                   |
|-----------------------------------------|-----------------------------------|---------------------------|--------------------|--------------------|-----------------------------------------|-----------------|---------------------------------------|
| Attps://pin.gov.talpel                  | i/MainPage.aspx#                  |                           |                    |                    | - 自さ 授琴                                 |                 | <b>₽ -</b> 6 1                        |
| 26回政府 PIN人事質的 🥥 🖬<br>ン人事服務網 -ECPA 🙆 人事虐 | 內部調頁聯結 🕘 法規查約-全國人事法               | ○ 員工愛上網使用者登               | 看民旅遊卡檢核系统 🧿 國旅卡核對  | 尚注意事項 🙋 筆硯Web版公文製作 | ❷ 網頁快訊圖庫 ▼ 🕘 臺北市                        | 市市政會議 🕘 臺北市法規查詞 | 系统 🔩 臺北市政府一市政會                        |
| <b>a</b>                                | Taipel City Government            | Å 👳                       | 招瑜(臺北市政府秘書處:一般會    | 使用者)               |                                         |                 | 報表設定                                  |
|                                         | 重臺北市政府PIN人事资                      | <b>餐訊作業網</b>              |                    |                    |                                         | 客服              |                                       |
| :喪亡互助                                   | 退休爽亡万助 、 異動作業 、 約                 | 胡洋人東虎                     |                    |                    |                                         |                 | · · · · · · · · · · · · · · · · · · · |
| 制作業                                     | 訊息:資料查詢成功!共1筆                     | 資料。                       |                    |                    |                                         |                 |                                       |
| <u></u>                                 | 查詢                                | e la                      |                    |                    |                                         |                 |                                       |
| 員加入                                     |                                   |                           |                    |                    |                                         |                 |                                       |
| 員限出                                     | 機關                                |                           |                    |                    |                                         |                 |                                       |
| <u></u><br>動名冊                          | 報送年月 10907                        | ☑身分證號隱碼                   | 109.7.1 至 109.7.18 |                    |                                         |                 |                                       |
| 割日統計檔維護                                 | 06月份4                             | 參加:職員48人,職工2              | 25人;               | ^                  |                                         |                 |                                       |
|                                         | 07月份                              | 異動:職員加入0人,職<br>職員很出1人,職   | 工加入0人;<br>工退出0人:   |                    |                                         |                 |                                       |
| 送人事度                                    | 報法部理                              | 人數:職員47人,職工2              | 5,總人數72人           |                    |                                         |                 |                                       |
| 關金辦人部定                                  |                                   |                           |                    | ~                  |                                         |                 |                                       |
| 前东航行改定                                  | 服務機關                              | 姓名                        | 身分證號               | 異動類別               | 職稱                                      | 人員身份            | 前(擬)任職服務機關                            |
| 11F未                                    |                                   |                           |                    |                    |                                         | 職員              | 臺北市政府人事處                              |
| 11:未                                    |                                   |                           |                    |                    |                                         |                 |                                       |
|                                         |                                   |                           |                    |                    |                                         |                 |                                       |
| 」個人資料優快必要之人參資<br>(用:並請留會遵守個人資料          |                                   |                           |                    |                    |                                         |                 |                                       |
| 相關規定,使用完單後,應                            |                                   |                           |                    |                    |                                         |                 |                                       |
| ·峭毁,避免外洩,如有遗法                           |                                   |                           |                    |                    |                                         |                 |                                       |
| 2)須貸法律及損益賠償費                            |                                   |                           |                    |                    |                                         |                 |                                       |
| /pin.gov.taipei/DSS8/DSS82308.a         | mpx?CALLER+menu<br>MainPage.aspx# |                           |                    |                    | ~ ≙ ⊄ 皮尋                                |                 | – व<br>२• क्षि                        |
| 市政府 PIN人事資訊 🥝 豊                         | 地市政府-員工愛上網 🥭 豊北市政府 PIN            |                           |                    |                    |                                         |                 | all we have To ever whe The also      |
|                                         | "內部國貿易總 @ 次况重约"主要八字次… 《           |                           |                    |                    | 199900000000000000000000000000000000000 | 秋音環 🥑 至ルロ次治量的形式 | a exchang - nage-                     |
|                                         | 重 臺北市政府PIN人事資                     | L訊作業網 🖁 🖤 🇯               | 4瑐(量北市政府秘書處:一般使用   | 月者)                |                                         | 客服專約            | 報表設定                                  |
|                                         |                                   |                           |                    |                    |                                         |                 | 兼戰機關 操作說明 回首頁                         |
|                                         | 退休喪亡互助 > 異動作業 > 執<br>訊自·          | <b>《</b> 廷人事處             |                    |                    |                                         |                 |                                       |
|                                         | 1100.<br>末始 却兴人来                  | -                         |                    |                    |                                         |                 |                                       |
|                                         | 旦詞                                | kth.                      |                    |                    |                                         |                 |                                       |
| 員加八                                     | 機關                                |                           |                    |                    |                                         |                 |                                       |
| 動之中                                     | 報送年月 10907                        | ☑身分證號隱碼 10                | 09.7.1 至 109.7.18  |                    |                                         |                 |                                       |
| 數曰統計檔維護                                 | 06月份參                             | 加:職員48人,職工25              | 人; 绸頁訊息            | ×                  |                                         |                 |                                       |
| 約411月報表                                 | 07月份異                             | 【動:職員加入0人,職工<br>職員退出1人,職工 | _加入0人;<br>_退出0人;   | 洋至人事者!!            |                                         |                 |                                       |
| 送人事處                                    | 報达就明總人                            | 數:職員47人,職工25              | ,總人數72人            | 12主八字道!!           |                                         |                 |                                       |
|                                         |                                   |                           |                    | 確定                 |                                         |                 |                                       |
| http://tit/NRXAE                        | 日記 多尔 非能 探問                       | 14.44                     |                    |                    |                                         |                 |                                       |
|                                         | 100X 020 1000                     | 姓名                        | 身分證號               | <b>興</b> 動類別       | 職稱                                      | 人員身份            | 前(擬)任職服務機關                            |
| 明IF末<br>                                | 0401 2611 275 2011                | 姓名                        | 身分證號               | <b>美</b> 動類別       | 職稱                                      | 人員身份            | 前(擬)任職服務機關<br>臺北市政府人事處                |

料管理使用, 並講單意遵守個人 保護法之相關規定,使用完單後 優速删除新銀,還免外港,如有 致生損害,須負法律及損害等保

如需取消報送,請於異動作業中人數月統計檔維護,點選「檢視」後,點選

「取消報送」。

| 🗲 🔿 🧟 https://pin.gov.talp                                                | el/MainPage.aspx#                               | n Diki i Tilize 🗤 🔮                |                    |               |                | ~ ≜ ぐ 授尋      |                |                    | – ଅ ×<br>ନ- ଜିଛି®      |
|---------------------------------------------------------------------------|-------------------------------------------------|------------------------------------|--------------------|---------------|----------------|---------------|----------------|--------------------|------------------------|
| ② 室北市政府-员工支工術 ☆ ℃ 人事服務網 -ECPA ④ 人事                                        | 臺北市政府人爭實部詐罵商 (♂ 臺北市政)<br>盧內部領頁聯結 (2) 法規查詢-全國人事法 | 小PIN入爭實 > □□□<br>: ⑧ 員工愛上綱使用者登 � 圖 | 民放进卡檢核系统 🕘 國旅卡     | :核調注意事項 🕘 篳硯V | Veb版公文製作 🕘 調貝  | 快訊圖庫 🔻 🕘 臺北市? | 5政會議 🥘 臺北市法規查會 | 約条統 🍰 臺北市政府一市)     | 改會 <sup>&gt;&gt;</sup> |
|                                                                           | Taipei City Government                          |                                    | 招瑜(臺北市政府人事處:一般     | 般使用者)         |                |               |                | 幸                  | 服表設定                   |
|                                                                           | IPE SUPLINE NO STREET                           |                                    |                    |               |                |               | 宮膳             | <u>表</u> 戰极弱       | 操作說明   回首頁   登出        |
| 退休喪亡互助                                                                    | 退休喪亡互助 > 異動作業 >                                 | > 人數月統計檔維護                         |                    |               |                |               |                |                    |                        |
| 管制作業                                                                      |                                                 |                                    |                    |               |                |               |                |                    |                        |
| 共助1F未<br>人員加入                                                             |                                                 | <u>新増</u> 機關清単                     | ニノ動工な合識限           |               |                |               |                |                    |                        |
| 人員退出                                                                      | · · · · · · · · · · · · · · · · · · ·           |                                    | 小八数个付口隙開           |               |                |               |                |                    |                        |
| 異動名冊                                                                      | - 後期起 3792                                      | 210000A 臺北市政府人                     | 9 <u>成</u><br>5 cm |               |                |               |                |                    |                        |
| 人數月統計檔維護                                                                  | . 仮剛2013792                                     | 210000A 宣北市政府八哥                    | = /d <u>5</u>      |               |                | 期初            | 期初             | 太日                 | 本日                     |
| 人數統計月報表                                                                   | 機關代碼                                            | 機關名稱                               | 報送年月               | 檢核結果          | 人員身份           | 職員            | 職工             | 職員                 | 職工                     |
| 報送人事處                                                                     | · 檢測 379210000A                                 | 高北市政府人事處                           | 109.06             |               |                | ⊘///入数        | ⊘加八数           | で加入数               | ●/Ⅱ// 数                |
| 機關承辦人設定                                                                   | 1217 37 921000A                                 | 至1011×X/117(19765                  | 105.00             |               |                |               |                |                    |                        |
| 申請作業                                                                      |                                                 |                                    |                    |               |                |               |                |                    |                        |
| 核                                                                         |                                                 |                                    |                    |               |                |               |                |                    |                        |
| 西利1F来<br>                                                                 |                                                 |                                    |                    |               |                |               |                |                    |                        |
| 注意事項:                                                                     |                                                 |                                    |                    |               |                |               |                |                    |                        |
| 本系统之個人資料僅供必要之人事資<br>料管理使用,並請留意遵守個人資料                                      |                                                 |                                    |                    |               |                |               |                |                    |                        |
| 保護法之相關規定,使用完單後,應<br>儘速觀除詞盤,遵免外潤,如有違法<br>及生現素,徑在這次已經素許做素                   |                                                 |                                    |                    |               |                |               |                |                    |                        |
| E:                                                                        |                                                 |                                    |                    |               |                |               |                |                    |                        |
|                                                                           |                                                 |                                    |                    |               |                |               |                |                    |                        |
|                                                                           |                                                 |                                    |                    |               |                |               |                |                    |                        |
|                                                                           |                                                 |                                    |                    |               |                |               |                |                    | - a ×                  |
| <ul> <li>会 https://pin.gov.taip</li> <li>意北市政府-員工愛上網</li> </ul>           | el/MainPage.aspx#<br>臺北市政府人事資訊作業網 🧔 臺北市政府       | 存 PIN人事資 × 📑                       |                    |               |                | ▼ ≜ ¢ 授尋_     |                |                    | ₽- ि☆ ☺ ☺              |
| 🍰 🕑 人事服務網 -ECPA 🕘 人事                                                      | 盧內部綱頁聯結 🕖 法規查詢-全面人事法                            | t 🕘 員工愛上纲使用者登 🗇 蓋                  | 民旅遊卡檢核系统 🥘 菌族卡     | 卡核鍋注意事項 🥘 藥硯  | Web版公文製作 🧃 編3  | 東快記園庫 🔻 🦲 豊北市 | 市政會議 🗿 臺北市法規查  | 韵系统 🎎 臺北市政府一市      | 》政會                    |
|                                                                           | Laipei City Government                          | E资印作業網文 <sup>19</sup> 李            | 昭瑜(臺北市政府人事處:一      | 般使用者)         |                |               |                |                    | 報表設定                   |
|                                                                           |                                                 | P Statt F Stead                    |                    |               |                |               | <u>81</u>      | <u>授專線</u><br>兼戰機關 | 操作說明 回首頁 登出            |
| 退休喪亡互助                                                                    | 退休喪亡互助 > 異動作業 :                                 | > 人數月統計檔維護                         |                    |               |                |               |                |                    |                        |
| 管制作業                                                                      |                                                 | 19主 日子放制人员友望                       | 2m W +0.24         |               |                |               |                |                    |                        |
| 単動作業 人目加入                                                                 |                                                 | 報表 目刖官制人員名単                        | 111月報55            |               |                |               |                |                    |                        |
|                                                                           | - 機關                                            | 379210000A 臺北市政                    | 府人事處               |               |                |               |                |                    |                        |
|                                                                           | - 報送年月                                          | 10906 已報送(報送時                      | 間:109.7.1310:14:15 | 5)            |                |               |                |                    |                        |
| 人數月統計檔維護                                                                  | 人員身份                                            | ●全部 ◎職員 ◎職工                        |                    | 檢核結果          | 符合             |               |                |                    |                        |
| 人數統計月報表                                                                   | •                                               |                                    | 職員                 |               | 職工             |               |                |                    |                        |
| 報送人事處                                                                     |                                                 | 110 ATI                            |                    |               |                |               |                |                    |                        |
| 機關承辦人設定                                                                   |                                                 | <u>現日</u> 19月                      |                    |               |                |               |                |                    |                        |
| 申請作業                                                                      |                                                 | 加入                                 | 明細                 |               | 明細             | 1             |                |                    |                        |
| 核發作業                                                                      |                                                 | 退出                                 | 明細                 |               | 明細             | I.            |                |                    |                        |
|                                                                           |                                                 |                                    |                    |               |                |               |                |                    |                        |
|                                                                           | l                                               | 朔 末                                |                    |               |                |               |                |                    |                        |
| 注意學項:<br>本系統之個人資料僅供必要之人事資<br>影響理使用,並誘調會導造是 9944                           |                                                 | 異動人員: 許麗香                          |                    |               | 異動時間: 2020/7/2 | 下午 06:03:28   |                |                    |                        |
| → ● / @ K = 1 → # # = = E 型 · = 1 → E / E / E / E / E / E / E / E / E / E |                                                 |                                    |                    |               |                |               |                |                    |                        |
| 致生損害,須負法律及損害賠償责任,                                                         |                                                 |                                    |                    |               |                |               |                |                    |                        |
|                                                                           |                                                 |                                    |                    |               |                |               |                |                    |                        |

七、 機關承辦人設定

機關可於此處進行承辦人員資料修編及新增。

| <ul> <li>会) @ https://pin.gov.taip</li> <li>② 臺北市政府 PIN人事資訊 (</li> </ul>                                     | ei/MainPage.aspx#<br>臺北市政府-員工愛上纲 《                | 🧑 臺北市政府 PIN人事     | g × 📑                             |                               |                           | ~ ≞ ¢          | 授尋          |                                    | - □ ×<br>                    |
|----------------------------------------------------------------------------------------------------|---------------------------------------------------|-------------------|-----------------------------------|-------------------------------|---------------------------|----------------|-------------|------------------------------------|------------------------------|
| ◆ 人事服務績 -ECPA ④ 人事<br>図 読証数置                                                                                 | a>h部領東聯結 包法規查的<br>Taipel City Governmen<br>臺北市政府P | e<br>e<br>PIN人事資訊 | II業上詞使用者至 ◆ 國民物證·<br>作業網 ・  「「業網」 | 卡檢核系統 包 國族卡核病<br>至北市政府秘書處:一般使 | 注意事項 @ 盖硯Web版公文製作。<br>用者) | . 🕘 網頁快調蘆庫 👻 🤮 | ]臺北市市政會議 🥑] | 臺北市法現直的系统 盐 臺北市政府一日<br>客服事線<br>業職機 | 5政會<br>報表設定<br>篇 操作說明 回首頁 登出 |
| 退休喪亡互助                                                                                                    | 退休喪亡互助 > 異                                        | 動作業 > 機關          | 承辦人設定                             |                               |                           |                |             |                                    |                              |
| 管制作業                                                                                                    | 訊息: 資料查詢成                                         | 动!共1筆資料           | •                                 |                               |                           |                |             |                                    |                              |
| 異動作業                                                                                                    | 查詢                                                | 新増 列              | 印                                 |                               |                           |                |             |                                    |                              |
| 人員加入                                                                                                    |                                                   | 系統別 DSS8          | 退休喪亡互助 🖌                          |                               | 調查項目 翅                    | は休喪亡互助 🖌       |             |                                    |                              |
| 人員退出                                                                                                    | -                                                 | 機關                |                                   |                               |                           |                |             |                                    |                              |
| 異動名冊                                                                                                    | -<br>                                             | 全部 ● 全部           | ○已設定○未設定                          |                               |                           |                |             |                                    |                              |
| 人數月統計檔維護                                                                                                    |                                                   | 機關名稱              | 姓名                                | 服務機關                          | 服務單位                      | 職稱             | 聯絡電話        | 電子郵件信箱                             | 業務主辦人                        |
| 人數統計月報表                                                                                                    | 145 147                                           |                   |                                   |                               |                           |                |             |                                    |                              |
| 報送人事處                                                                                                    | 編修                                                |                   |                                   |                               |                           |                |             |                                    | $\checkmark$                 |
| 機關承辦人設定                                                                                                    |                                                   |                   |                                   |                               |                           |                |             |                                    |                              |
| 申請作業                                                                                                    |                                                   |                   |                                   |                               |                           |                |             |                                    |                              |
| 查詢作業                                                                                                    |                                                   |                   |                                   |                               |                           |                |             |                                    |                              |
| 注意事項:<br>本永近之個人質和優供必要之人事質<br>料管理使用,這該質管證得在人質和<br>保護之之間做。使用只要後,是<br>優遇局許夠毀。使為外渴,如有違法<br>致生無素,須負法律及損害賠償表<br>任。 |                                                   |                   |                                   |                               |                           |                |             |                                    |                              |

肆、 申請作業

一、 退休資遣資料維護

當辦理退休、資遣或喪亡申請案時,依作業選擇申請檔維護登錄相關資料。 點選「查詢」可以顯示該機關特定申請日期內申請案件狀態,點選「新增」 則可新增案件。

| 🗲 🕘 🏉 https://pin.gov.taipe                              | el/MainPage.aspx#                   |                                    |                 |                    |              | ▼ ≙ ぐ 授募      |                |              | - O × |
|----------------------------------------------------------|-------------------------------------|------------------------------------|-----------------|--------------------|--------------|---------------|----------------|--------------|-------|
| <ul> <li></li></ul>                                      | 臺北市政府-員工愛上網                         | 市政府 PIN人事資 × □]<br>人事法 ④ 員工愛上網使用者登 | 🚸 國民旅遊卡檢核条統 🧃   | 國旅卡核綱注意事項 🧿 鯔硯Web版 | 公文製作 🗿 網頁快訊題 | 圆庫 ▼ 🧿 臺北市市政會 | 1攝 🗿 臺北市法規查約系) | 皖 🏩 臺北市政府一市政 | ÷     |
| 区際裁選單                                                    | Laipei City Government<br>臺北市政府PIN。 | 人事資訊作業網                            | 9 9 李紹瑜(臺北市政府秘書 | 處:一般使用者)           |              | 0             | 宮服専約           | 報表           | 設定    |
| 退休喪亡 <u>互助</u><br>管制作業<br>異動作業                           | 退休喪亡互助 > 申請作<br>訊息:資料查詢成功! 查詢 新增    | 業 > 退休資遭資料維護<br>共4筆資料。             |                 |                    |              |               |                |              |       |
| 申請作業                                                     | 申請機關                                | (4)                                |                 |                    |              |               |                |              |       |
| 退休資遣資料維護                                                 | 申請日期                                | 朝 109/01/01 至 109                  | /07/10          | ,                  |              |               |                |              |       |
| 喪亡資料維護                                                   | 申請機關發文日期                            | 相 至                                |                 |                    |              |               |                |              |       |
| 機關申請互助金名<br>冊                                            | 申請原目                                | □ 全部 ∨                             |                 | 人員身份 ◉全部 ○騨        | 歳員 ○職工       |               |                |              |       |
| 查詢作業                                                     | 身分證                                 | 虎                                  |                 | 姓名                 |              |               |                |              |       |
| 注意事項:<br>本系統之個人資料僅供必要之人事資                                | 案件狀態                                |                                    |                 |                    |              |               |                |              |       |
| 料管理使用,並諸冒意遵守個人資料<br>保護法之相關規定,使用完單後,應<br>儘速副除時毀,避免外渴,如有違法 | 案件狀態                                | 姓名                                 | 申請機關            | 職稱                 | 人員身份         | 申請機關<br>發文日期  | 已領金額           | 應發餘額         | 更新碼   |
| 致生損害,須負法律及損害賠償表<br>任・                                    | 檢視 核准未入帳                            |                                    |                 |                    |              | 109.05.14     | 0              | 110,000      | 已更新主檔 |
|                                                          | 檢視 核准未入帆                            | E                                  |                 |                    |              | 109.05.01     | 0              | 110,000      | 已更新主檔 |
|                                                          | 檢視 已入帳                              |                                    |                 |                    |              | 109.03.16     | 0              | 110,000      | 已更新主檔 |
|                                                          | 檢視 已入帳                              |                                    |                 |                    |              | 109.01.15     | 0              | 30,000       | 已更新主檔 |

- 本府新增申請案件,需確認已於TCGHR 建置相關退休資訊後,輸入申請人 身分證號,系統會自動顯示相關資料,請逐項確認資料正確性,於下方發 文資料、領取方式及附件上傳,填報及上傳相關資料後,點選「確認」。
- 退休、資遣申請案附件僅需上傳存摺影本,或退休生效日一年內留職停薪 者,需上傳留職停薪期間補繳之退休互助金繳費證明。

| E https://pin.gov.taipei                                 | /MainPage.aspx#                                  |                                      |                              | - ● ℃   授禄_            |                       | - <b>ロ</b> ×<br>P- 命会際 <sup>6</sup> |
|----------------------------------------------------------|--------------------------------------------------|--------------------------------------|------------------------------|------------------------|-----------------------|-------------------------------------|
| ② 臺北市政府 PIN人事資訊… ◎ Ξ<br>☆ ② 人事服務網 -ECPA ④ 人事處            | 副北市政府-員工愛上網 🥔 臺北市政府 PIN<br>内部網頁聯結 🕘 法規查詞-全國人事法 🤞 | N人事資×[1]<br>2) 員工愛上綱使用者登 🔷 國民旅遊卡檢核系統 | 🥘 國族卡核錫注意事項 🥑 筆硯Web版公文製作 🥑 派 | I頁快訊圖庫 🔻 🕘 臺北市市政會議 🕘 ! | 臺北市法規查詢系統 🍰 臺北市政府一市政會 | -                                   |
| 管制作業                                                     | 訊息:                                              |                                      |                              |                        |                       | ,                                   |
| 異動作業                                                     | 回上頁 確認                                           |                                      |                              |                        |                       |                                     |
| 申請作業                                                     | 身分證號                                             | 檢視經歷動態、核和                            | 自通資料 姓名                      |                        |                       |                                     |
| 退休資遣資料維護                                                 | 人員身份                                             |                                      |                              | 退休 >                   | _                     |                                     |
| 喪亡資料維護                                                   | 中詰人幽悶                                            |                                      |                              |                        |                       |                                     |
| 機關申請互助金名<br>冊                                            | 中語人說病                                            |                                      |                              |                        |                       |                                     |
| 查詢作業                                                     | 中词入戦得                                            |                                      |                              |                        |                       |                                     |
| 注意事項:                                                    | 申請日期                                             | 109/07/10                            | 退離生效日期                       |                        |                       |                                     |
| 本承統之個人資料僅供必要之人事資<br>料管理使用,並請留意遵守個人資料                     | 參加本府互助起日                                         |                                      | 參加本府互助迄日                     |                        |                       |                                     |
| 你讓法之相關規定,使用完單後,應<br>儘速動除銷毀,還免外潤,如有違法<br>為什場本, 後年计算為場本結婚本 | 年資合計                                             | 年個月                                  |                              |                        |                       |                                     |
| E.                                                       | 是否已領退休金                                          | 否►                                   |                              |                        |                       |                                     |
|                                                          | 申請人已領金額                                          | 0                                    | 申請人應發餘額                      | 30000                  |                       |                                     |
|                                                          | 承辦人姓名                                            | 李紹瑜                                  | 承辦人電話                        | 02-27288613#8613       |                       |                                     |
|                                                          | 發文資料 領取方式 附件上傳                                   | <del>有</del>                         |                              |                        |                       |                                     |
|                                                          | 申請人核定機關                                          |                                      |                              |                        |                       |                                     |
|                                                          | 核定機關發文日期                                         |                                      | 核定機關發文文號                     |                        |                       |                                     |
|                                                          | 服務機關發文日期                                         |                                      | 服務機關發文文號                     |                        |                       |                                     |
|                                                          |                                                  |                                      |                              |                        |                       |                                     |

|                                                                                                    |                                 |                  |                                       |                                             |                         |                      | - σ ×                          |
|----------------------------------------------------------------------------------------------------|---------------------------------|------------------|---------------------------------------|---------------------------------------------|-------------------------|----------------------|--------------------------------|
| 合 合 合 https://pin.gov.taipe                                                                                                    | i/MainPage.aspx#<br>言小市政府-昌工学上編 | 人事姿 × 📍          |                                       |                                             | ~ ≙ぐ 授禄                 |                      | P- @ ☆ @ @                     |
| ☆ ② 人事服務網 -ECPA                                                                                                    | 内部網頁聯結 @ 法規查約-全國人事法 《           | ● 員工愛上網使用者雪      | (                                     | 錫注意事項 🕘 篳硯Web版公文製作 🕘 !                      | 周頁快訊圖庫 🔻 🦲 臺北市市政會議 🥘    | )臺北市法規查詢系统 🏰 臺北市政府一日 | 市政會                            |
|                                                                                                    | 重 基北市政府PIN人事資                   | 訊作業網             | 》 (9)李紹瑜(臺北市政府秘書處:一般)                 | 使用者)                                        |                         | · <u>客服專線</u>        | 表設定                            |
| 退休喪亡互助                                                                                                    | 退休喪亡互助 > 申請作業 > 退               | 体資遣資料維護          | Ē.                                    |                                             |                         | ARK ON TOO INTO      | 19411-00-93   69 68 94   32 CJ |
| 管制作業                                                                                                    | 訊息:                             |                  |                                       |                                             |                         |                      |                                |
| 異動作業                                                                                                    | 回上頁 確認                          |                  |                                       |                                             |                         |                      |                                |
| 申請作業                                                                                                    | 身分證號                            |                  | 檢視經歷動態、核定函資料                          | 姓名                                          |                         |                      |                                |
| 退休資還資料維護                                                                                                    | 人員身份                            | ○職員 ○職           | E                                     | 申請原因                                        | 退休 >                    |                      |                                |
| 一世上貢科維護<br>                                                                                                    | 申請人機關                           |                  |                                       |                                             |                         |                      |                                |
| 一冊                                                                                                    | 申請人職稱                           |                  |                                       |                                             |                         |                      |                                |
| 查詢作業                                                                                                    | 申請日期                            | 109/07/10        |                                       | 退離生效日期                                      |                         |                      |                                |
| 注意事項:<br>本永統之個人資料僅供必要之人事資                                                                                                    | 参加本府互助起日                        |                  |                                       | 參加本府互助迄日                                    |                         |                      |                                |
| 料管理使用, 並請留意遵守個人資料<br>保護法之相關規定,使用完單後,應                                                                                                    | 年資合計                            |                  | 8 <b>日</b>                            |                                             |                         |                      |                                |
| 電磁電荷時間,電光方法,加与速度<br>致生損害,須負法律及損害賠償費<br>任。                                                                                                    | 是否已領退休金                         | <b>正</b> ·       |                                       |                                             |                         |                      |                                |
|                                                                                                    | 由诗人 口结全结                        |                  |                                       | 由請人應發於如                                     | 20000                   |                      |                                |
|                                                                                                    | 中朝八山夜並譲<br>之物・神々                | ₩<br>25.470 te   |                                       | 中间八腿頭師頭                                     | 30000                   |                      |                                |
| Г                                                                                                    | 承班入姓名 發文資料 領取方式 附件上傳            | 学和別              |                                       | <b>小班八吨</b> 品                               | 02-27288613#8613        |                      |                                |
| L                                                                                                    | 領取方式                            | ·<br>• 索爾劃維 ·    | ○請領古画                                 |                                             |                         |                      |                                |
|                                                                                                    | VE 42 / J 20                    |                  | 2 明 夜又示                               |                                             |                         |                      |                                |
|                                                                                                    | 金融機構(含分行)                       |                  |                                       |                                             |                         |                      |                                |
|                                                                                                    | 帳號                              |                  |                                       | 戶名                                          | 檢                       | 視帳戶封面影本              |                                |
|                                                                                                    |                                 |                  |                                       |                                             |                         |                      |                                |
|                                                                                                    |                                 |                  |                                       |                                             |                         |                      |                                |
|                                                                                                    |                                 |                  |                                       |                                             |                         |                      |                                |
|                                                                                                    |                                 |                  |                                       |                                             |                         |                      |                                |
|                                                                                                    |                                 |                  |                                       |                                             |                         |                      |                                |
|                                                                                                    |                                 |                  |                                       |                                             |                         |                      |                                |
|                                                                                                    |                                 |                  |                                       |                                             |                         |                      |                                |
|                                                                                                    |                                 |                  |                                       |                                             |                         |                      |                                |
| 🗲 🕘 🥖 https://pin.gov.taipe                                                                                                    | i/MainPage.aspx#                |                  |                                       |                                             | - 음ぐ 授尋                 |                      | P- ☆ ☆ © ●                     |
| 靈北市政府 PIN人事資訊      //      //      //      //      //      //      //      //      //      //      //     //     //     //     //     //     //     //     //     //     //     //     //     //     //     //     //     //     //     //     //     //     //     //     //     //     //     //     //     //     //     //     //     //     //     //     //     //     //     //     //     //     //     //     //     //     //     //     //     //     //     //     //     //     //     //     //     //     //     //     //     //     //     //     //     //     //     //     //     //     //     //     //     //     //     //     //     //     //     //     //     //     //     //     //     //     //     //     //     //     //     //     //     //     //     //     //     //     //     //     //     //     //     //     //     //     //     //     //     //     //     //     //     //     //     //     //     //     //     //     //     //     //     //     //     //     //     //     //     //     //     //     //     //     //     //     //     //     //     //     //     //     //     //     //     //     //     //     //     //     //     //     //     //     //     //     //     //     //     //     //     //     //     //     //     //     //     //     //     //     //     //     //     //     //     //     //     //     //     //     //     //     //     //     //     //     //     //     //     //     //     //     //     //     //     //     //     //     //     //     //     //     //     //     //     //     //     //     //     //     //     //     //     //     //     //     //     //     //     //     //     //     //     //     //     //     //     //     //     //     //     //     //     //     //     //     //     //     //     //     //     //     //     //     //     //     //     //     //     //     //     //     //     //     //     //     //     //     //     //     //     //     //     //     //     //     //     //     //     //     //     //     //     //     //     //     /// | 置北市政府-員工愛上網                     | 人事資 × 📑          | 🔷 面民旅游卡楠核系统 🗿 面旅卡核制                   | 新注意事項 🗿 美强Web版公文製作 🗿 經                      | 百位記座車 🔻 🗿 慶北市市政會議 🗿 5   | 囊北市法規查摘系统 🍰 賣北市政府 一市 | 政會                             |
| 機關申請互助金名                                                                                                    |                                 |                  | a 🛧 moorana isan ayaana 🕤 maa isaa    |                                             |                         |                      | ^                              |
| 查詢作業                                                                                                    | 甲請人職補                           |                  |                                       |                                             |                         |                      |                                |
| 注意事項:                                                                                                    | 申請日期                            | 109/07/10        |                                       | 退離生效日期                                      |                         |                      |                                |
| 本永統之個人資料僅供必要之人事資<br>料管理使用,並請爾意遵守個人資料                                                                                                    | 參加本府互助起日                        |                  |                                       | 參加本府互助迄日                                    |                         |                      |                                |
| 保護法之相關規定,使用完單後,應<br>值述副除期報,避免外潤,如有違法                                                                                                    | 年資合計                            | 年一個              | 月                                     |                                             |                         |                      |                                |
| 「飯主摘香・漁魚法確友損害賠償表<br>任・                                                                                                    | 是否已領退休金                         | 否                |                                       |                                             |                         |                      |                                |
|                                                                                                    | 申請人已領金額                         | 0                |                                       | 申請人應發餘額                                     | 30000                   |                      |                                |
|                                                                                                    | 承辦人姓名                           | 李紹瑜              |                                       | 承辦人電話                                       | 02-27288613#8613        |                      |                                |
|                                                                                                    | 發文資料 領取方式 附件上傳                  |                  |                                       |                                             |                         |                      |                                |
|                                                                                                    | 上傳附件                            |                  |                                       |                                             |                         | 瀏覽                   |                                |
|                                                                                                    | 單一上傳檔測                          | ■<br>氟須小於4MB,其翻  | 侧ľ儒名限為 .xls .xlsx .ods .doc .docx .od | lt .ppt .pptx .tif .pdf .txt .csv .jpg .bmp | .gif .png .zip .rar .7z |                      |                                |
|                                                                                                    | 附件說明                            |                  |                                       |                                             |                         | 上傳                   |                                |
|                                                                                                    | (「附件說                           | 明」欄可輸入200個       | 神文字 )                                 |                                             |                         |                      |                                |
|                                                                                                    | 附件類別 帳戶封面器                      | 影本<br>建始 - 部 - 印 | 戶                                     | 8                                           |                         |                      |                                |
|                                                                                                    | 重職 伊斯·<br>其他                    | 用溅痘吗┃            |                                       | 附件說明                                        |                         | 附件大小(MB)             |                                |
|                                                                                                    |                                 |                  | <u>.</u>                              |                                             |                         |                      |                                |
|                                                                                                    |                                 |                  |                                       |                                             |                         |                      |                                |
|                                                                                                    |                                 |                  |                                       |                                             |                         |                      |                                |
|                                                                                                    |                                 |                  |                                       |                                             |                         |                      |                                |
|                                                                                                    |                                 |                  |                                       |                                             |                         |                      | · ·                            |

- 3. 點選「確認」後,請再行確認資料正確性後點選「儲存」。
- 點選「產製 DI 檔」可產製出公文 DI 檔,用新公文系統匯入後即可線上簽
   陳及線上發文(公文無須上傳附件)。
- 5. 線上發文後請填報**服務機關發文日期與字號**後,點選「儲存」與「報送人 事處」。

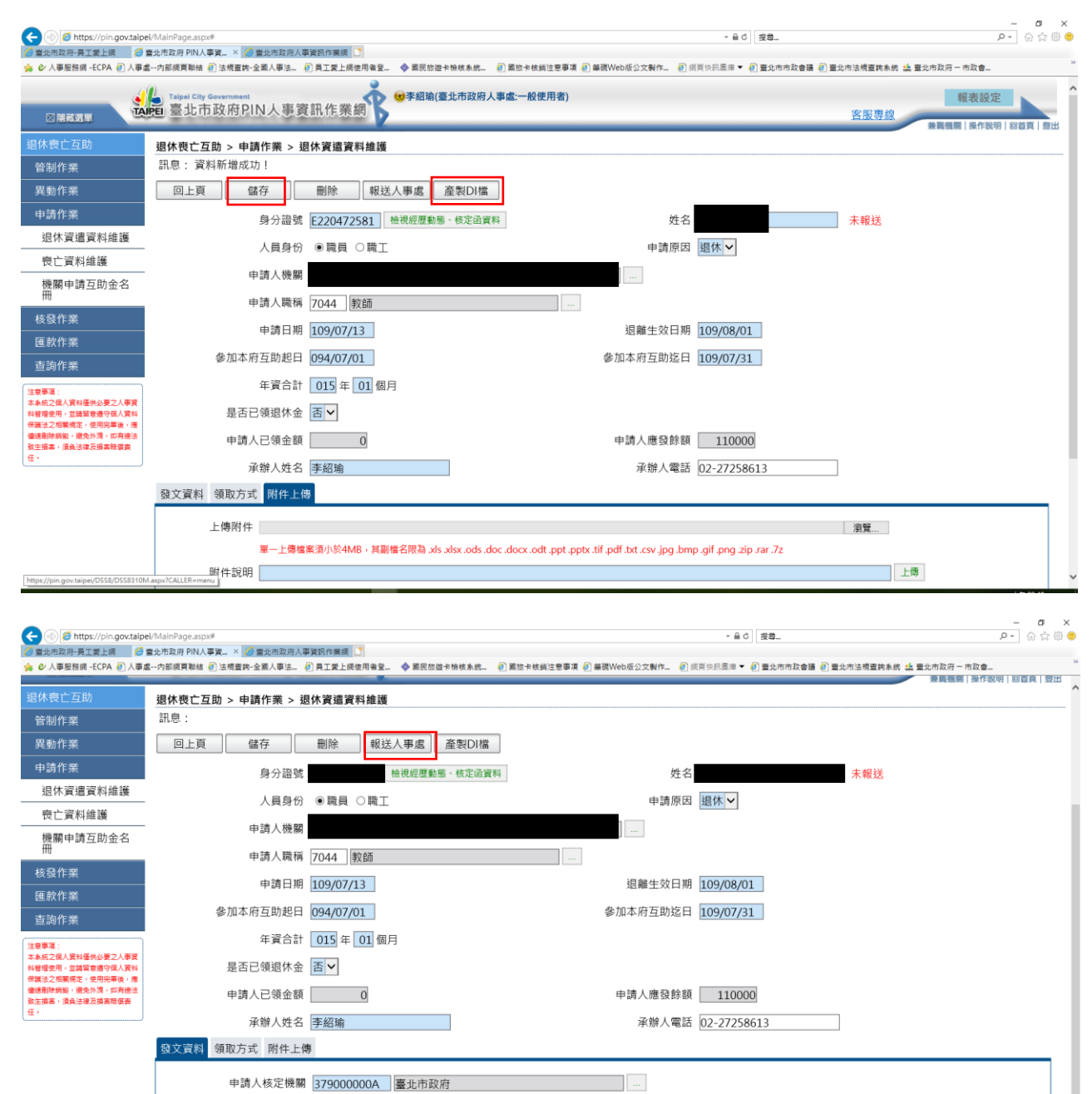

核定機關發文文號 府教人字第1090003871號

1

服務機關發文文號

異動時間

核定機關發文日期 109/05/11

異動人員

服務機關發文日期

申請方式與退休資遣資料維護主要為領取方式及附件上傳內容不同,其餘申請方式請參考退休資遣資料維護。

| 🗲 🔿 🥭 https://pin.gov.taipe                              | ∎/MainPage.aspx#                       |               |              |            |           | - ⊖ C 提                | ē             |                     | - 0 ><br>P- 命☆隠 |
|----------------------------------------------------------|----------------------------------------|---------------|--------------|------------|-----------|------------------------|---------------|---------------------|-----------------|
| 臺北市政府 PIN人事資訊                                            | 臺北市政府-員工委上網                            | 府 PIN人事資 × 🛄  | ·登 🔥 夏尾的洪卡姑族 | 私统 🗿 网络卡维纳 |           |                        | 非东东教会議 🗿 喜非东注 | - 细囊蜂系统 👍 专业本政府 - 本 | Ft de           |
|                                                          | Lange City Government<br>臺北市政府PIN人到    | <b>直資訊作業網</b> | (國李紹瑜(臺北市    | 政府秘書處:一般修  | 明者)       | VALLE FOR VALUES . FOR |               | 報<br>服事線<br>兼調機開    | 表設定             |
| 退休喪亡互助<br>管制作業                                           | <b>退休喪亡互助 &gt; 申請作業</b><br>訊息:查無相關的資料! | > 喪亡資料維護      |              |            |           |                        |               |                     |                 |
| 異動作業                                                     | <b>查</b> 詢 新增                          | ]             |              |            |           |                        |               |                     |                 |
| 申請作業                                                     | 申請機關                                   | 379010000A 🚊  | 北市政府秘書處      |            |           |                        |               |                     |                 |
| 退休資遣資料維護                                                 | 申請日期 🛽                                 | 09/01/01 至 10 | 9/07/10      |            |           |                        |               |                     |                 |
| 喪亡資料維護                                                   | 申請機關發文日期                               | 至             |              |            |           |                        |               |                     |                 |
| 機關申請互助金名<br>冊                                            | 申請原因                                   | 全部 🗸          |              | 人員         | 身份 ◉全部 ○職 | 員 〇職工                  |               |                     |                 |
| 查詢作業                                                     | 身分證號                                   |               |              |            | 姓名        |                        |               |                     |                 |
| 注意事項:<br>本系統之個人資料僅供必要之人事實                                | 案件狀態                                   | $\sim$        |              |            |           |                        |               |                     |                 |
| 料管理使用,並請留意適守個人資料<br>保護法之相關規定,使用完單後,應<br>儘速翻除銷毀,避免外洩,如有邊法 | 案件狀態                                   | 姓名            | 申請機關         | 職稱         | 人員身份      | 申請機關<br>發文日期           | 已領金額          | 應發餘額                | 更新碼             |
| 数生損害,須負法律及損害賠償費<br>任・                                    |                                        |               |              |            |           |                        |               |                     |                 |
|                                                          |                                        |               |              |            |           |                        |               |                     |                 |
|                                                          |                                        |               |              |            |           |                        |               |                     |                 |
|                                                          |                                        |               |              |            |           |                        |               |                     |                 |
|                                                          |                                        |               |              |            |           |                        |               |                     |                 |
|                                                          |                                        |               |              |            |           |                        |               |                     |                 |

領取方式須點選「新增領受人」後,於跳出視窗中填報相關欄位後儲存。

|                                                          | i (h Jaio Dago acoutt  |                                |                          | _ 0,4   ma                      | - <b>o</b> ×  |
|----------------------------------------------------------|------------------------|--------------------------------|--------------------------|---------------------------------|---------------|
| ○ 受 mtps//pin.gov.taiper                                 | g北市政府人事資訊作業绸 🌈 豪北市政府人事 | 窗訊作業編 🔏 豪北市政府 PIN人事資 × 🎦       |                          | · = · ] [24-                    | P* W W W V    |
| 🚖 ℭ 人事服務網 -ECPA 🙆 人事虚                                    | 1内部網頁聯結 🥘 法規查詞-全國人事法 🤞 | 2 員工愛上網使用書登 🧇 國民旅遊卡檢核系統 🙆 國旅卡: | 核錫注意事項 🕘 氟硯Web版公文製作 🙋 網到 | 頁快訊圖庫 ▼ 🥘 臺北市市政會議 🙆 臺北市法規查詢系統 🐒 | 皇 臺北市政府 - 市政會 |
| 退休喪亡互助                                                   | 退休喪亡互助 > 申請作業 > 喪      | 亡資料維護                          |                          |                                 |               |
| 管制作業                                                     | 訊息:                    |                                |                          |                                 |               |
| 異動作業                                                     | 回上頁 確認                 |                                |                          |                                 |               |
| 申請作業                                                     | 身分證號                   | 檢視經歷動態、核定函資料                   | 姓名                       |                                 |               |
| 退休資遣資料維護                                                 | 人員身份                   |                                | 由請原因                     | 喪亡>                             |               |
| 喪亡資料維護                                                   | 「大人のの                  |                                |                          |                                 |               |
| 機關申請互助金名                                                 | 甲調入機劑                  |                                |                          |                                 |               |
| 本執作業                                                     | 申請人職稱                  |                                |                          |                                 |               |
| 旦詞TF未                                                    | 申請日期                   | 109/07/13                      | 死亡日期                     |                                 |               |
| 注意事項:<br>本永統之個人資料僅供必要之人事資<br>封第四時用,前時至會遵定用人等利            | 原退休或資遣日期               |                                |                          |                                 |               |
| 《言理》元,並將無意思守國八貫神<br>保護法之相關規定,使用完單後,應<br>儘速副除銷級,避免外浸,如有通法 | 開立死亡診斷書醫院              |                                | 死亡診斷書文號                  | 死亡原因                            | 檢視            |
| 致生損害,須負法律及損害賠償责<br>任。                                    | 戶籍證明件數                 |                                | 死亡原因                     |                                 |               |
|                                                          | 參加本府互助起日               |                                | 參加本府互助迄日                 |                                 |               |
|                                                          | 年資合計                   | 年 個月                           |                          |                                 |               |
|                                                          | 是否已領退休金                | 百∨                             |                          |                                 |               |
|                                                          | 申請人已領金額                | 0                              | 申請人應發餘額                  | 80000                           |               |
|                                                          | 承辦人姓名                  | 李紹瑜                            | 承辦人電話                    | 02-27288613#8613                |               |
|                                                          | 發文資料 領取方式 附件上傳         | 9                              |                          |                                 |               |
|                                                          | 新增領受人                  |                                |                          |                                 |               |
|                                                          | 姓名                     | 稱調 金額                          | 領取方式                     | 金融機構                            |               |
|                                                          |                        |                                |                          |                                 |               |

| - (-) C https://pin.gov.taipe             | NMainPage.aspx#<br>自由主政府人事资源作署词 🌾 自由主政府人事 |            | YICI DINI A THIS Y |                                        | - <u>∩</u> d | 授尋          |                       | • ☆ ☺ |
|-------------------------------------------|-------------------------------------------|------------|--------------------|----------------------------------------|--------------|-------------|-----------------------|-------|
| ● 人事服務網 -ECPA ● 人事虚                       | ■内部網頁聯結 ⑧ 法規查約-全國人事法 《                    | ]員工愛上網使用者登 | ◆ 國民旅遊卡檢核系統        | . 🙋 國旅卡核錫注意事項 🥘 筆硯Web版公文製作             | 🦉 網頁快訊盧庫 ▼   | 🥘 臺北市市政會議 🥘 | 臺北市法現查詢系統 🎎 臺北市政府一市政會 |       |
| 官制作亲                                      |                                           |            |                    |                                        |              |             |                       |       |
| 共勤IF未<br>由請作業                             | 《哈斯 男工目                                   |            |                    |                                        |              | X           |                       |       |
| 退休資濃資料維護                                  | 身分證號                                      |            | 領受人姓名:             |                                        |              |             | _                     |       |
| 喪亡資料維護                                    | 人員身份                                      | ○職員 ○職]    | 領码人稱謂·             |                                        |              |             |                       |       |
| 機關申請互助金名                                  | 申請人機關                                     |            | 自公城時间,             |                                        |              |             |                       |       |
| Ħ                                         | 申請人職稱                                     |            | 为力超派加.             | ●努力證號 ○店面證 ○禮照 ○兵吧                     |              |             |                       |       |
| 查詢作業                                      | 申請日期                                      | 109/07/13  | 身分證號:              |                                        |              |             |                       |       |
| ±意事項:<br>◎系統之個人資料優供必要之人事資                 | 原退休或資遣日期                                  |            | 金額:                | 80000                                  |              |             |                       |       |
| 將管理使用,並請留意遵守個人資料<br>將擴法之相關規定,使用完單後,應      | 間立死亡診斷書堅院                                 |            | 領取方式: ④            | ●電匯劃帳 ○請領支票                            |              |             | 检逻                    |       |
| 曹速删除购毁,避免外渴,如何继法<br>改生損害,須負法律及損害賠償責<br>工。 |                                           |            | 金融機構:              |                                        |              |             |                       |       |
| ·)                                        | 尸耤證明件數                                    |            | 帳號:                | 戶名:                                    |              |             |                       |       |
|                                           | 參加本府互助起日                                  |            |                    | 04 ± 99 89                             | 1            |             |                       |       |
|                                           | 年資合計                                      | 年一個        |                    | [[][[[]]][[]][[]][[]][[]][[]][[]][[]][ |              |             |                       |       |
|                                           | 是否已領退休金                                   | 否>         |                    |                                        |              |             | ,                     |       |
|                                           | 申請人已領金額                                   | 0          |                    | 申請人應發                                  | 餘額 8000      | 0           |                       |       |
|                                           | 承辦人姓名                                     | 李紹瑜        |                    | 承辦人                                    | 電話 02-27288  | 613#8613    |                       |       |
|                                           | 發文資料 領取方式 附件上傳                            |            |                    |                                        |              |             |                       |       |
|                                           | 新增領受人                                     |            |                    |                                        |              |             |                       |       |
|                                           | 姓名                                        | 稱部         |                    | 金額 領取方式                                | t.           |             | 金融機構                  |       |
|                                           |                                           |            |                    |                                        |              |             |                       |       |

### 附件上傳請依各類別上傳相關附件。

| A ttps://pin.gov.taipei                       | /MainPage.aspx#                             |                      |                                         | - @ ¢                                    | 搜查                  | - 0 X<br>0- 合公资 0 |
|-----------------------------------------------|---------------------------------------------|----------------------|-----------------------------------------|------------------------------------------|---------------------|-------------------|
| 🙆 臺北市政府-員工愛上網 💋 臺                             | 北市政府人事資訊作業網 🏉 臺北市政府人事                       | 『資訊作業調 💋 臺北市政府 PIN人事 | ig × 📑                                  |                                          |                     |                   |
| 🍰 🕑 人事服務網 -ECPA 🦉 人事處-                        | 內部網頁聯結 🥘 法現查詢-全國人事法 🧯                       | 🕘 員工愛上綱使用者登 🚸 國民旅    | (遊卡檢核系統 🧧 國旅卡核銷注意事項 🧃 筆硯W               | /eb版公文製作 🕘 網頁快訊圖庫 🔻 🧃                    | 臺北市市政會議 🥘 臺北市法規查詢系統 | "4 臺北市政府一市政會"     |
| 機關申請互助金名                                      | 甲酮人微酮                                       |                      |                                         |                                          |                     | ~                 |
| Ħ                                             | 申請人職稱                                       |                      |                                         |                                          |                     |                   |
| 查詢作業                                          | 申請日期                                        | 109/07/13            |                                         | 死亡日期                                     |                     |                   |
| 注意事項:<br>本永統之個人資料僅供必要之人事資<br>料管理使用,並請留意遵守個人資料 | 原退休或資遣日期                                    |                      |                                         |                                          | _                   |                   |
| 保護法之相關規定,使用完單後,應<br>儘速删除斜毁,避免外浅,如有違法          | 開立死亡診斷書醫院                                   |                      |                                         | 死亡診斷書文號                                  |                     | 檢視                |
| 数生損害,須負法律及損害賠償費<br>任・                         | 戶籍證明件數                                      |                      |                                         | 死亡原因                                     |                     |                   |
|                                               | 參加本府互助起日                                    |                      | 49                                      | 加本府互助迄日                                  | ]                   |                   |
|                                               | 年資合計                                        | 年   個月               |                                         |                                          |                     |                   |
|                                               | 是否已領退休金                                     | 否 ~                  |                                         |                                          |                     |                   |
|                                               | 申請人已領金額                                     | 0                    |                                         | 申請人應發餘額 80000                            |                     |                   |
|                                               | 承辦人姓名                                       | 李紹瑜                  |                                         | 承辦人電話 02-2728861                         | 3#8613              |                   |
|                                               | 發文資料 領取方式 附件上傳                              | <b>9</b>             |                                         |                                          |                     |                   |
|                                               | 上傳附件                                        |                      |                                         |                                          | 瀏覽                  |                   |
|                                               | 單一上傳檔                                       | 棄須小於4MB,其副檔名限為 。     | ds.xlsx.ods.doc.docx.odt.ppt.pptx.tif.p | df .txt .csv .jpg .bmp .gif .png .zip .r | rar .7z             |                   |
|                                               | 附件說明                                        |                      |                                         |                                          |                     | 上傳                |
|                                               | 死亡診斷                                        | 書個中文字)               |                                         |                                          |                     |                   |
|                                               | 受領遺族( ) ) ) ) ) ) ) ) ) ) ) ) ) ) ) ) ) ) ) | 代表委託書                | 6夕                                      |                                          | 7                   |                   |
|                                               | 戶籍謄本                                        | -                    |                                         |                                          |                     |                   |
|                                               | 帳戶封面                                        | 影本                   | 附件説明                                    |                                          | 附件大小(ME             | 3)                |
|                                               |                                             | 補繳證明                 |                                         |                                          |                     |                   |
|                                               |                                             |                      |                                         |                                          |                     |                   |

三、 機關申請互助金名冊

可查詢及列印特定期間申請互助金名册。

| 会 会 後 https://pin.gov.taip る 重北市政府-員工業上編 の の の の の の の の の の の の の の の の の の の                                   | ei/MainPage.aspx#<br>臺北市政府 PIN人事資 × 66                  | 臺北市政府人事資訊作 | 業調 🗋         |                                  |                                                     |           | 50 mm/m - 10 m | - ≞¢ [s              | a_             |                            |                                  | - ◘ ×<br>₽- @☆@© |
|----------------------------------------------------------------------------------------------------|---------------------------------------------------------|------------|--------------|----------------------------------|-----------------------------------------------------|-----------|----------------|----------------------|----------------|----------------------------|----------------------------------|------------------|
|                                                                                                    | a>haing 和 包法按查的-3<br>Taipel City Government<br>臺北市政府PII | N人事資訊作     | £_m(£n#12. ♥ | <sup>國民版道卡依核素的</sup><br>經驗(臺北市政) | <ul> <li>         ·          ·          ·</li></ul> | (2) 重钢Web | 读公文瞬作 栏 函      | <b>與快訊盧庫 ▼ (4)</b> 9 | 20002388       | 而法相查的未成 証 :<br><u>客服專線</u> | ■2000以内一 60以回<br>報表<br>兼職機需   没付 | 設定               |
| 退休喪亡互助                                                                                                    | 退休喪亡互助 > 申請                                             | i作業 > 機關申  | 請互助金名冊       |                                  |                                                     |           |                |                      |                |                            |                                  |                  |
| - 官両TF来<br>                                                                                                    | 查詢 列                                                    | 印          |              |                                  |                                                     |           |                |                      |                |                            |                                  |                  |
| 申請作業                                                                                                    | 服務機關                                                    | 379210000A | 臺北市政府人       | 事處                               |                                                     |           |                |                      |                |                            |                                  |                  |
| 退休資畫資料維護                                                                                                    | 人員身分                                                    | ●全部 ○職     | 員 〇職工        |                                  | 申請原因 ●全部                                            | ○退休       | ⊃資遣 ○喪亡        |                      |                |                            |                                  |                  |
| 喪亡資料維護                                                                                                    | 申請日期                                                    | 109/04/13  | 至 109/07/13  | ☑ 身分證                            | 滤睡碼                                                 |           |                |                      |                |                            |                                  |                  |
| 機關申請互助金名<br>冊                                                                                                    | 身分證號                                                    |            | ]            |                                  | 姓名                                                  |           |                |                      |                |                            |                                  |                  |
| 核發作業                                                                                                    | 人數總計                                                    | 職員:1筆;職    | 哉工:0筆・總計     | : 1筆                             |                                                     |           |                |                      |                |                            |                                  |                  |
| 匯款作業<br>本 20 年 米                                                                                                 | 機關名稱                                                    | 人員<br>身分   | 姓名           | 身分證號                             | 職稱                                                  | 申請<br>原因  | 申請日期           | 退離生效日期<br>死亡日期       | 月 參加本府<br>互助起日 | 參加本府<br>互助迄日               | 服務機關<br>發文日期                     | 人事處<br>發文日期      |
| <b>当詞TF</b> 東                                                                                                    | 臺北市政府人事處                                                |            |              |                                  |                                                     |           |                |                      | 080.01.01      | 109.08.01                  | 109.06.22                        | 109.06.24        |
| 注理學場:<br>本本統之但人変科優代必要之人事資<br>計會理使用,並當督醫是繼守保人質料<br>傳滅法之相關視定,使用完要後,或用<br>健健覺剛發展,避免外疫,或和健康<br>發生損害,俱負法律及損害賠偿責<br>任, |                                                         |            |              |                                  |                                                     |           |                |                      |                |                            |                                  |                  |

### 伍、 查詢作業

一、 月統計報送查詢

可查詢及列印特定報送年月之月統計報送查詢。

| A ttps://pin.gov.taip                                                                                                    | ei/MainPage.aspx#                    |                  |               | v                                      | ≙ ℃ 按零_             |              | × ₪ −<br>© © ☆ ☆ ⊙<br>• Q             |
|----------------------------------------------------------------------------------------------------|--------------------------------------|------------------|---------------|----------------------------------------|---------------------|--------------|---------------------------------------|
| ○ 営工市政府-員工変上的 ○<br>会 ② 人事服務網 -ECPA ⑧ 人事                                                                                                    | 當北市政府PIN人爭實 × [2]<br>盧內部網頁聯結 🙆 法規查詢- | 全面人事法 <2 員工愛上網使用 | ·者登 🚸 國民旅遊卡   | 陰核系统 🕘 國際卡核縣注意事項 🗃 筆碼Web版公文製作 🗿 調頁快訊圖# | 🛙 🔻 🥘 臺北市市調         | 双會議 🥘 臺北市法規查 | (時系統 <u>非</u> 臺北市政府一市政會 <sup>21</sup> |
| ≥ 熊素選單                                                                                                    | 上<br>基北市政府PI                         | IN人事資訊作業網        | ₿ ♥芽紹瑜(臺:     | 北市政府人事處:一般使用者)                         |                     | 賓            | 報表設定<br>股専線<br>兼職機關 操作說明 回首頁 登出       |
| 退休喪亡互助                                                                                                    | 退休喪亡互助 > 查!                          | 询作業 > 月統計報送查     | 洵             |                                        |                     |              |                                       |
| 管制作業                                                                                                    | 訊息: 資料查詢成]                           | 功!共1筆資料。         |               |                                        |                     |              |                                       |
| 異動作業                                                                                                    | 查詢 歹                                 | ŊÉD              |               |                                        |                     |              |                                       |
| 申請作業                                                                                                    | 報送年月                                 | 10907 至 10907    |               |                                        |                     |              |                                       |
| 核發作業                                                                                                    | 報送機關                                 |                  |               | ··· □含已裁撤機關                            |                     |              |                                       |
| 匯款作業                                                                                                    | 報送狀態                                 | ●已報送 ○未報送(例      | <b>艮本府機關)</b> | 機關選項 ◉ 在職人數≠0 ○ 在職人數=0                 |                     |              |                                       |
| 查詢作業                                                                                                    | 報送機關代碼                               | 報送機關             | 報送年月          | 報送說明                                   | 報送時間                | 報送人員         | 機關承辦人                                 |
| 月統計報送查詢                                                                                                    |                                      |                  |               |                                        |                     |              |                                       |
| 案件辦理情形查詢                                                                                                    |                                      |                  |               |                                        |                     |              |                                       |
| 过意事項:<br>本永氏之间人資料僅他必要之人專資<br>料管理是明,並點醫意機守信人資料<br>得護法之互關關係之,使用完單板,應<br>確認觀解解解。但於乃度,它是用完單板,應<br>確認觀解解解。但於乃度,它是<br>設計算法<br>設立違為。<br>進負法律及損害類優美<br>任, | 379210000A                           | 臺北市政府人事處         | 109.07        |                                        | 109.7.7<br>18:10:52 | 許麗香          |                                       |

二、 案件辦理情形查詢

可查詢及列印特定申請期間之案件辦理情形。

| 🗲 🕘 🖉 https://pin.gov.taipe                                                                                                    |                                          |                                         |                                                                                                    |        |            |             | - ≙ ℃ 授募  |                          | - 0 ×<br>₽- ☆☆©          |           |
|----------------------------------------------------------------------------------------------------|------------------------------------------|-----------------------------------------|----------------------------------------------------------------------------------------------------|--------|------------|-------------|-----------|--------------------------|--------------------------|-----------|
| 会 2 人事服務網 -ECPA ② 人事息                                                                                                    | 室站而以时入争真訊作業調 🛃 室站)<br>星內部捐買聯結 🕘 法規查詢-全国/ | □ \$\$\#FPIN人学真 ^ [_]<br>\事法 ⑧ 員工愛上網使用: | 1 2 → 1 = 2 → 1 = 2 → 1 \to 1 = 2 → 1 = 2 → 1 = 2 → 1 = 2 → 1 = 2 → 1 = 2 → 1 = 2 → 1 = 2 → 1 = 2 → 1 = 2 → 1 = 2 → 1 = 2 → 1 = 2 → 1 = 2 → 1 = 2 → 1 = 2 → 1 = 2 → 1 = 2 → 1 = 2 → 1 = 2 → 1 = 2 → 1 = 2 → 1 \to 1 \to 1 = 2 → 1 \to 1 \to 1 \to 1 \to 1 \to 1 \to 1 \to 1 \to 1 \to 1 | ġ核系统 🤞 | ] 國旅卡核調注意事 | 噴 🥘 筆硯Web版2 | 2文製作 🦉 調頁 | 央訊圖庫 ▼ 🥘 臺北市市政會議 🕘 臺北?   | 的法明查詢系统 编 臺北市政府一市政會.     |           |
| Taipel City Government         競争組織(量北市政府秘書處:一般使用者)         報表設定           回應式表面         臺北市政府PIN人事資訊作業網         ●考組織(量北市政府秘書處:一般使用者)         報表設定 |                                          |                                         |                                                                                                    |        |            |             |           |                          |                          |           |
| 退休喪亡互助                                                                                                    | 退休喪亡互助 > 查詢作                             | 業 > 案件辦理情形到                             | 詢                                                                                                    |        |            |             |           |                          |                          |           |
| 管制作業                                                                                                    | 訊息:資料查詢成功!                               | 共 2 筆資料。                                |                                                                                                    |        |            |             |           |                          |                          |           |
| 異動作業                                                                                                    | 查詢 列印                                    |                                         |                                                                                                    |        |            |             |           |                          |                          |           |
| 申請作業                                                                                                    | 申請日期 109/                                | 04/13 至 109/0                           | 7/13                                                                                                    |        | 服務機關發      | 文日期         | 至         |                          |                          |           |
| 查詢作業                                                                                                    | 入帳日期                                     | 至                                       |                                                                                                    |        | 人事處發       | 文日期         | 至         |                          |                          |           |
| 月統計報送查詢                                                                                                    | 身分證號                                     |                                         |                                                                                                    | 姓名     |            |             |           |                          |                          |           |
| 案件辦理情形查詢                                                                                                    | 案件狀態 ☑ 全                                 | :部 ■未報送 ■已朝                             | 3送 ■補報送 ■                                                                                                    | 初核 ■   | 核准未入帳 🗆    | 已入帳 🗌 補     | 正 🗌 退件 🔲  | 註銷                       |                          |           |
| 注意事項:<br>本系統之個人資料僅供必要之人事資<br>科管理使用,並請留意遵守佩人資料                                                                                                    | 案件狀態                                     | 服務機關                                    | 姓名                                                                                                    | 職稱     | 人員身份       | 申請原因        | 申請日期      | 服務機關<br>發文日期文號           | 人事處<br>發文日期文號            | 入帳日期      |
| 保護法之相關規定,使用完單後,應<br>儘通顧除詞毀,避免外殘,如有挫法<br>致生描書,須負法律及損害類做責<br>任。                                                                                      | 瀏覽 核准未入帳                                 | 臺北市政府秘書<br>處                            |                                                                                                    |        | 職員         | 退休          | 109.05.13 | 109.05.14<br>北市秘人字第<br>號 | 109.05.20<br>北市人給字第<br>號 | 109.07.16 |
|                                                                                                    | 瀏覽 核准未入帳                                 | 臺北市政府秘書<br>處                            |                                                                                                    |        | 職員         | 退休          | 109.05.05 | 109.05.01<br>北市秘人字第<br>號 | 109.05.06<br>北市人給字第<br>號 | 109.06.02 |